## **PREPARATION DE CHANTIER**

**BTS Bâtiment** 

**EXEMPLE D'UTILISATION DU PROCESSUS "BIM"** 

PROJET

# REALISATION D'UN AVANT-METRE A PARTIR D'UNE MAQUETTE NUMERIQUE 3D

## **Dossier Support :** Construction de 14 Lgts à Dos MARSOLLE

## Logiciel BIM : REVIT 2013

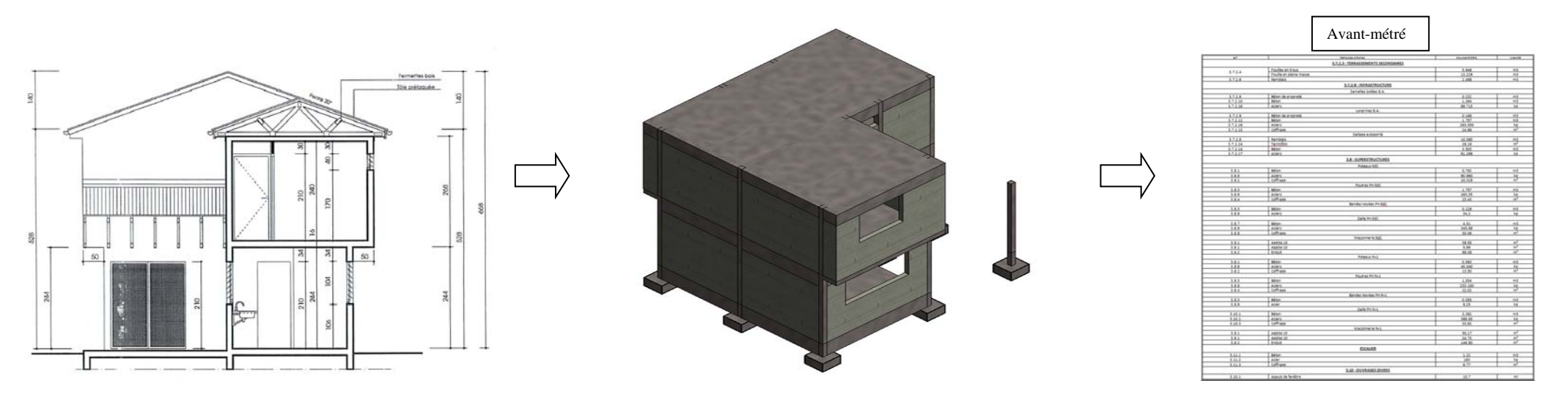

#### objectifs de l'etude

- 1) Construire la maquette numérique de la structure du bâtiment avec le logiciel "Revit"
- 2) Exploiter la maquette numérique :  $\rightarrow$  Récupérer des quantités sur "*Revit*"
- 3) Réaliser l'avant-métré du lot Gros-Œuvre (sur Excel)
- 4) Elaborer le devis quantitatif (DQ)

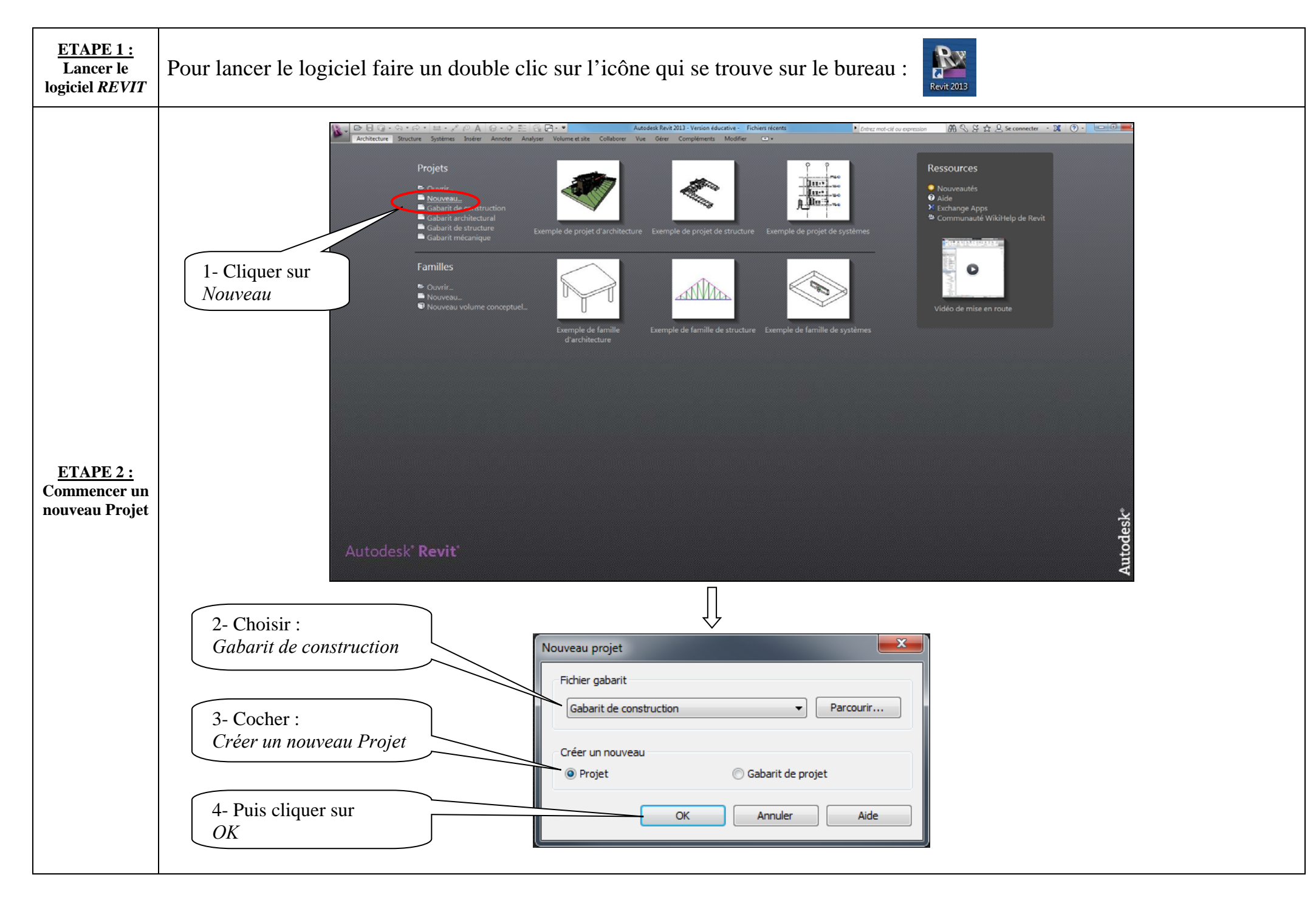

Dans cette étape nous allons définir les différents niveaux du projet. Nous prendrons comme niveaux de références les niveaux des arases supérieures des planchers.

## 3.1/ Dans l'arborescence du projet, cliquer sur élévation Sud :

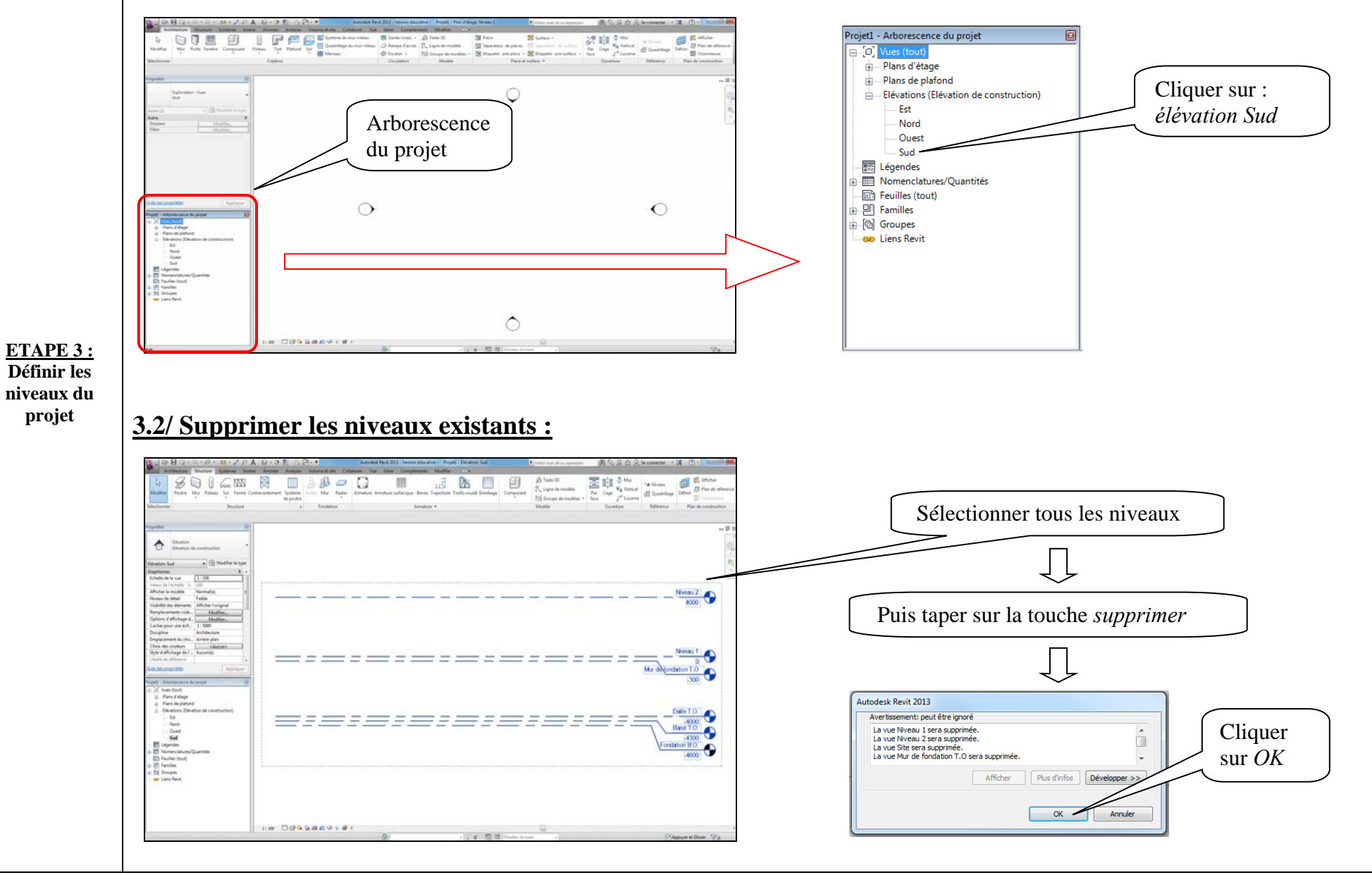

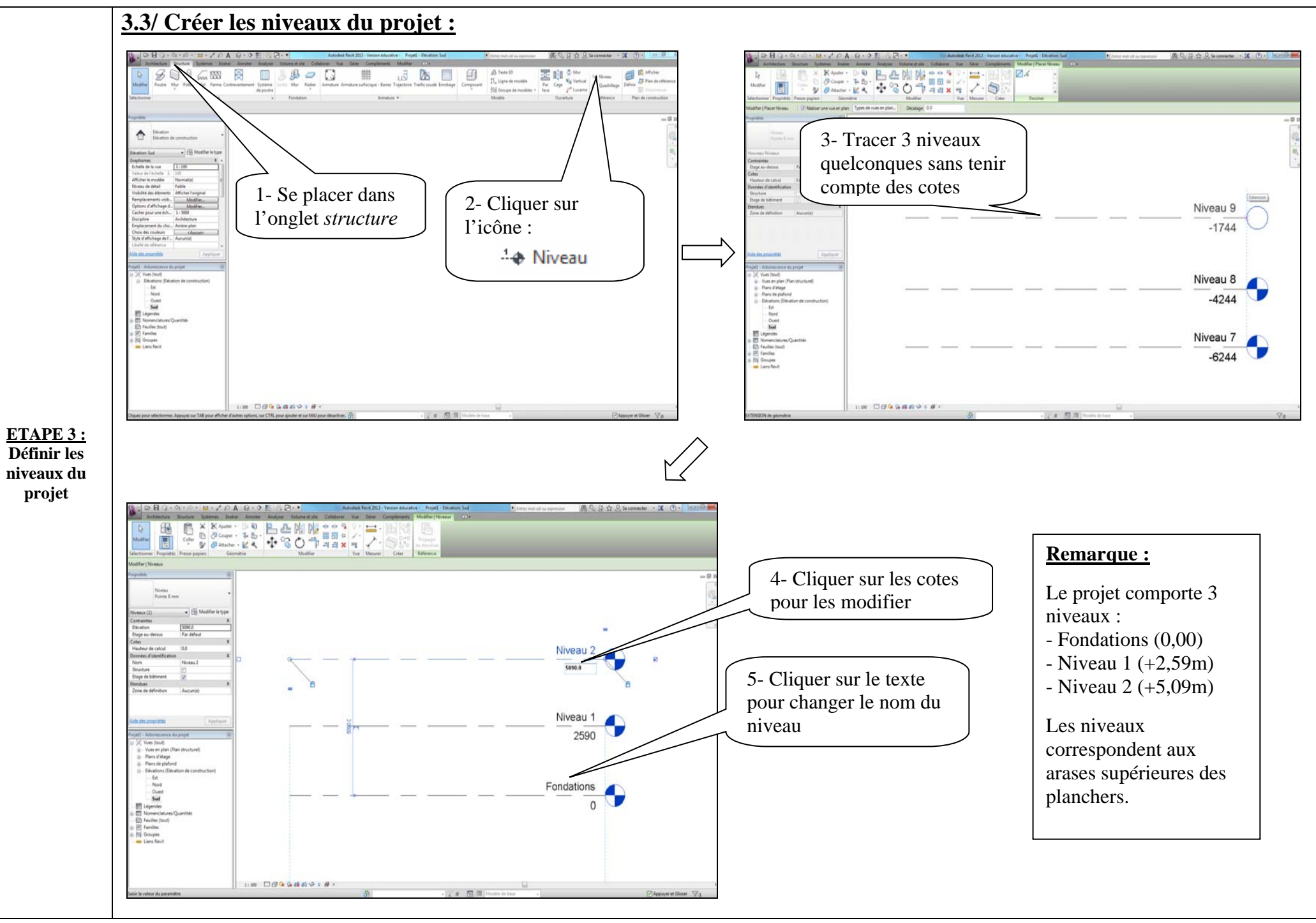

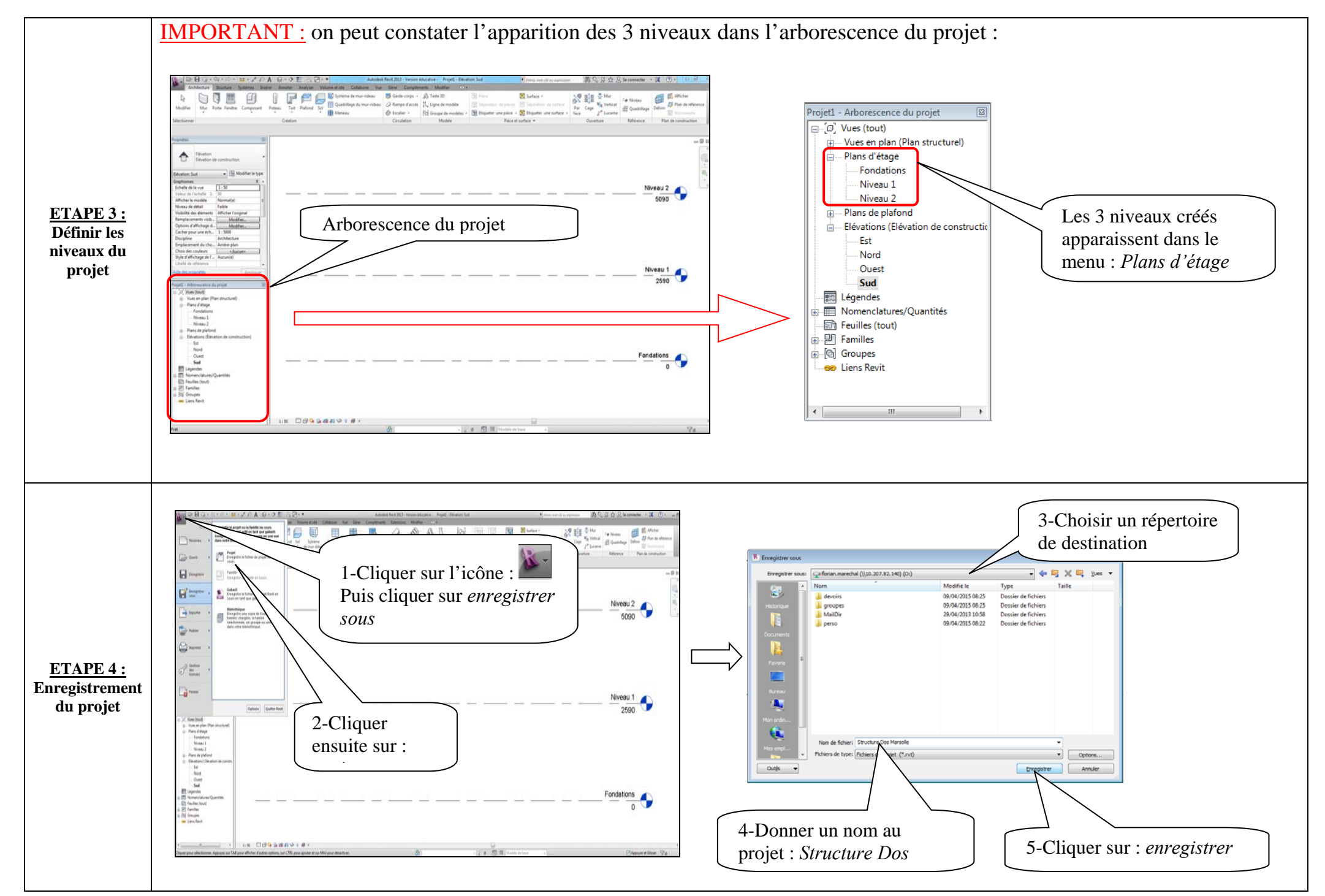

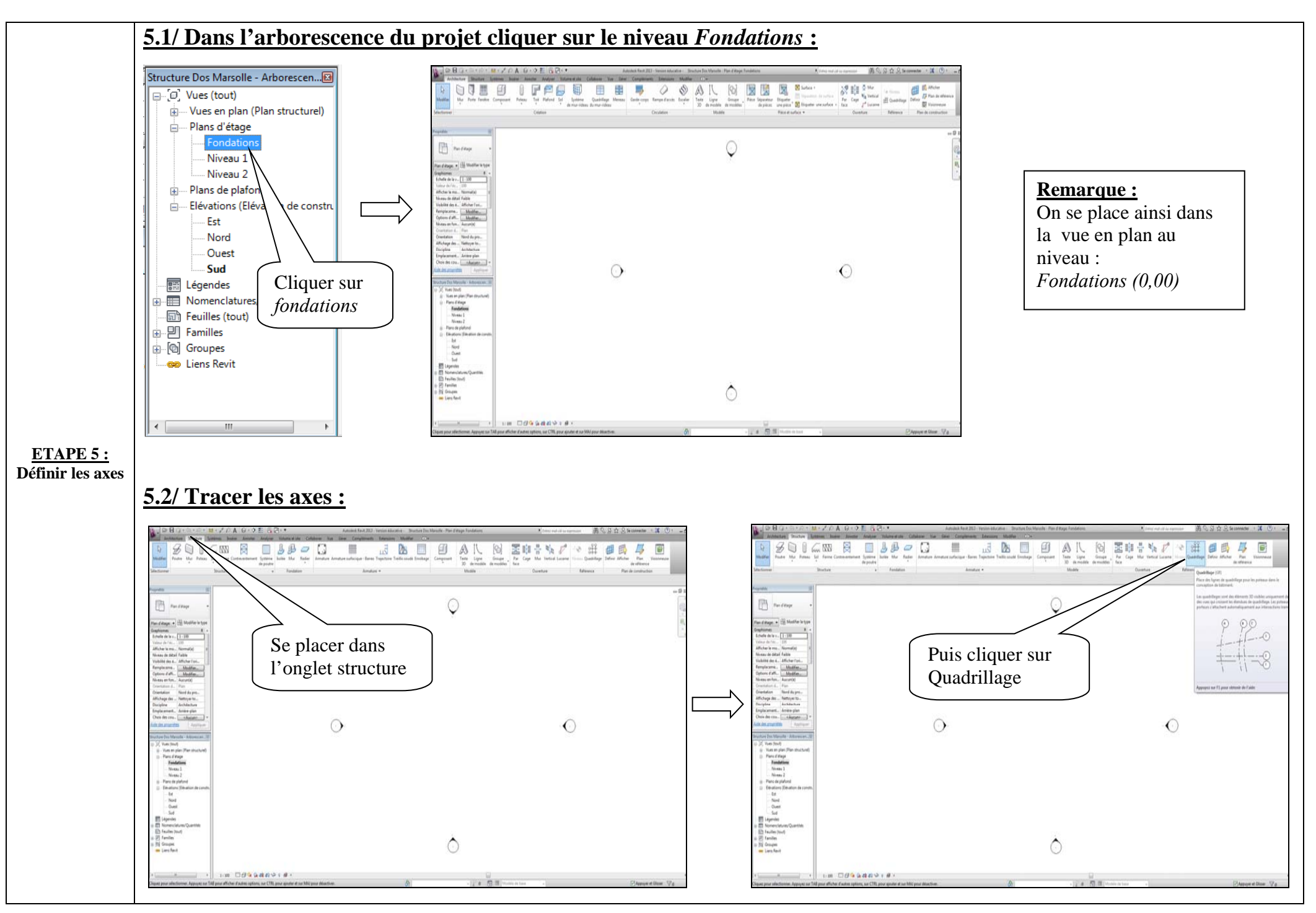

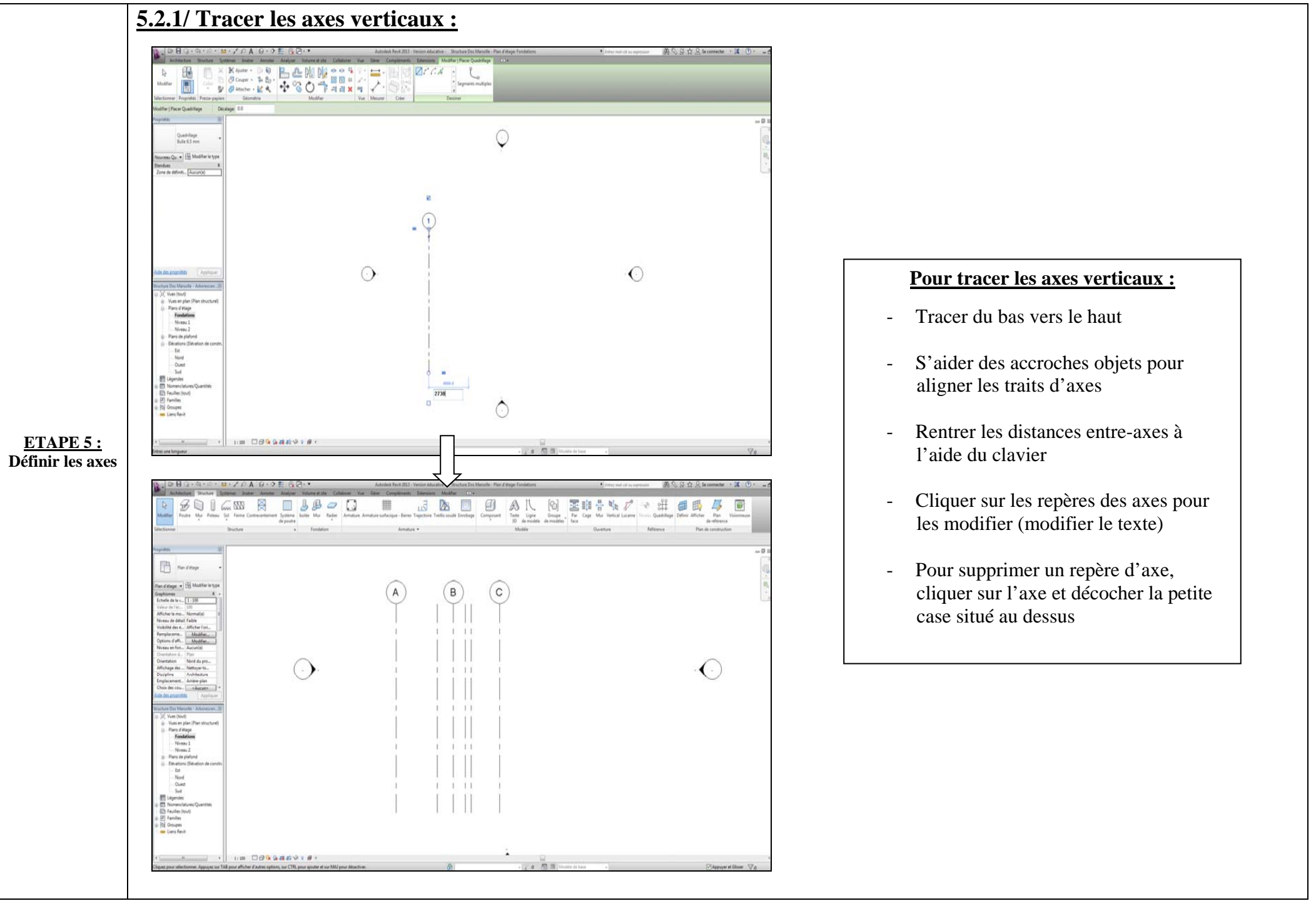

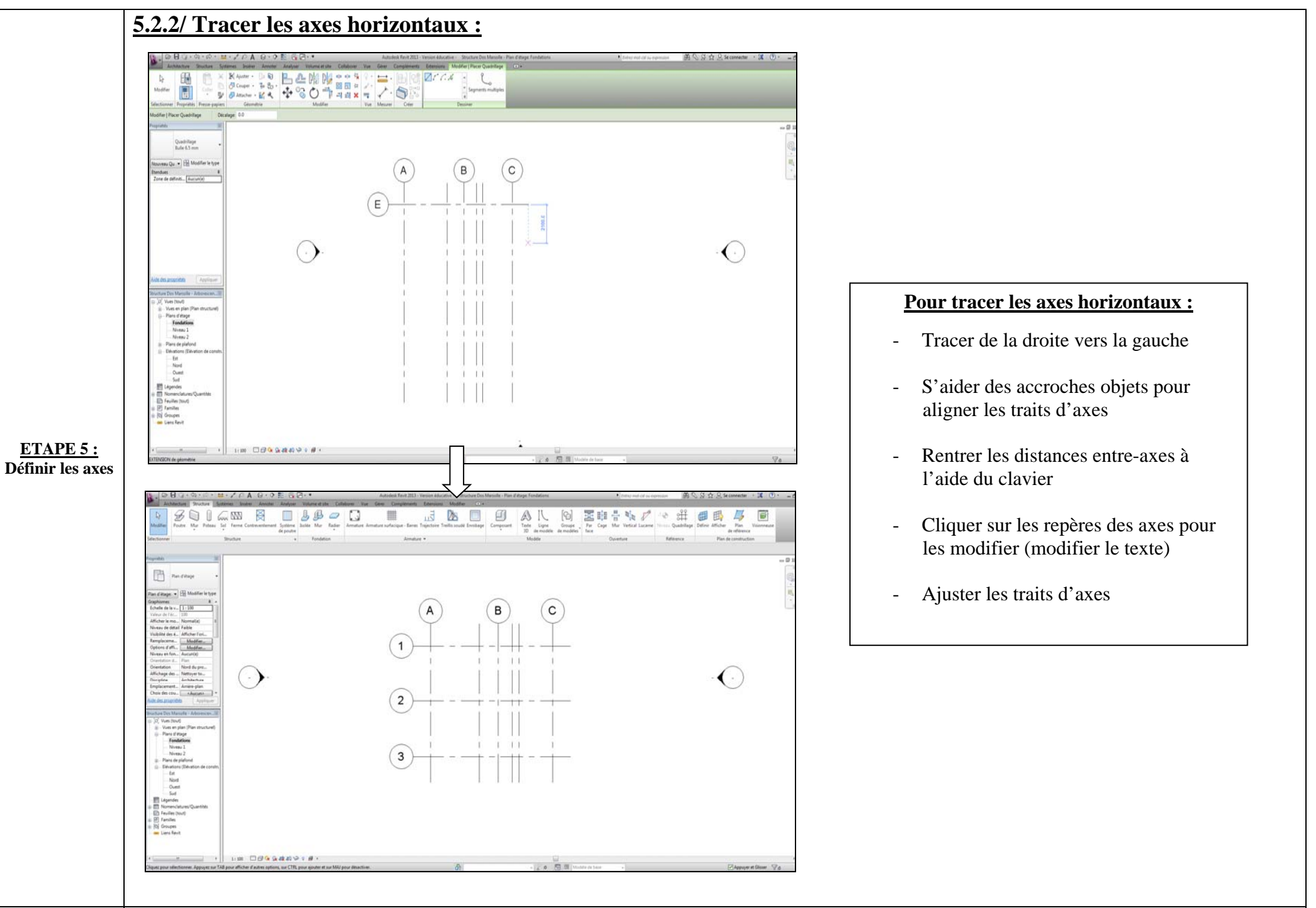

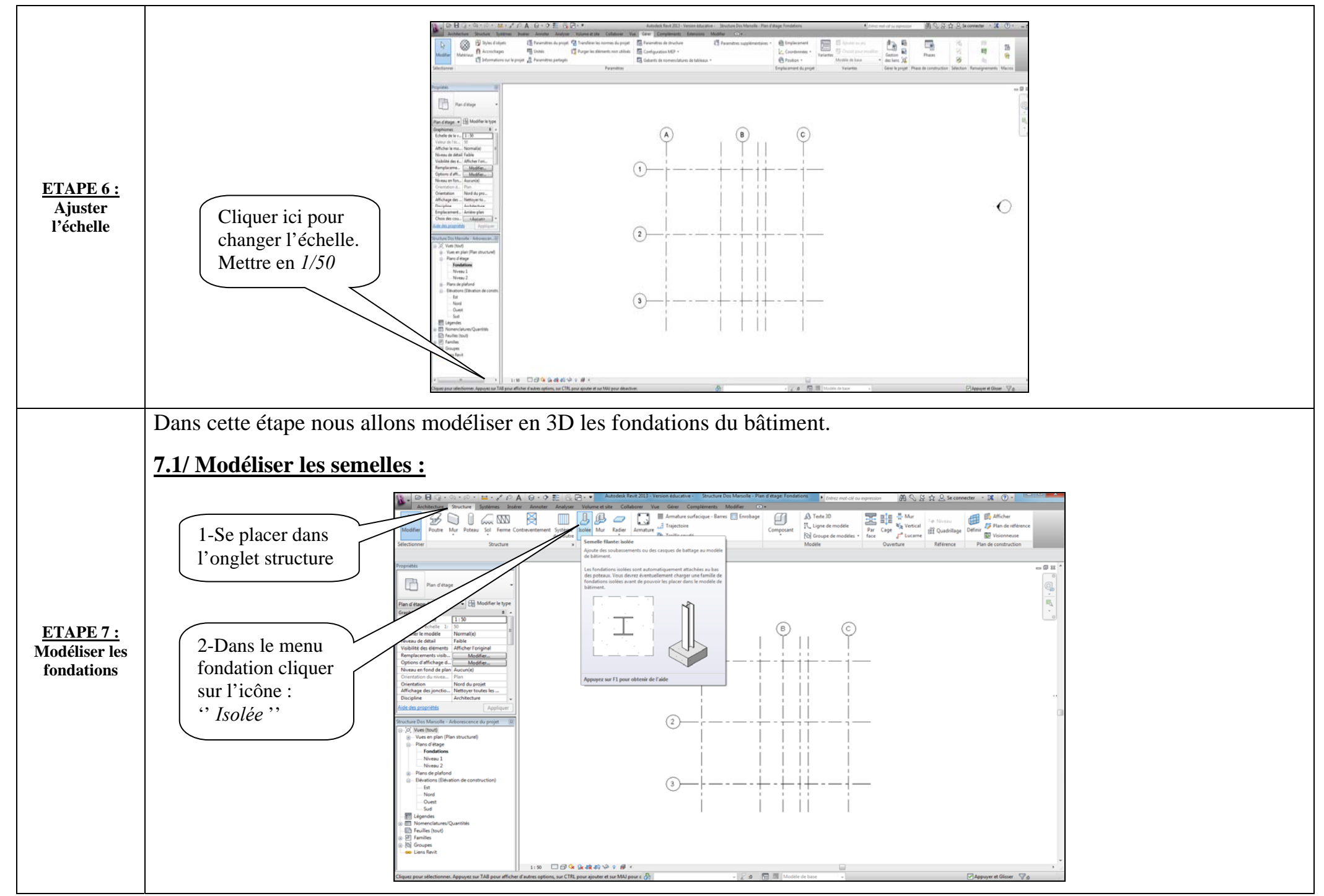

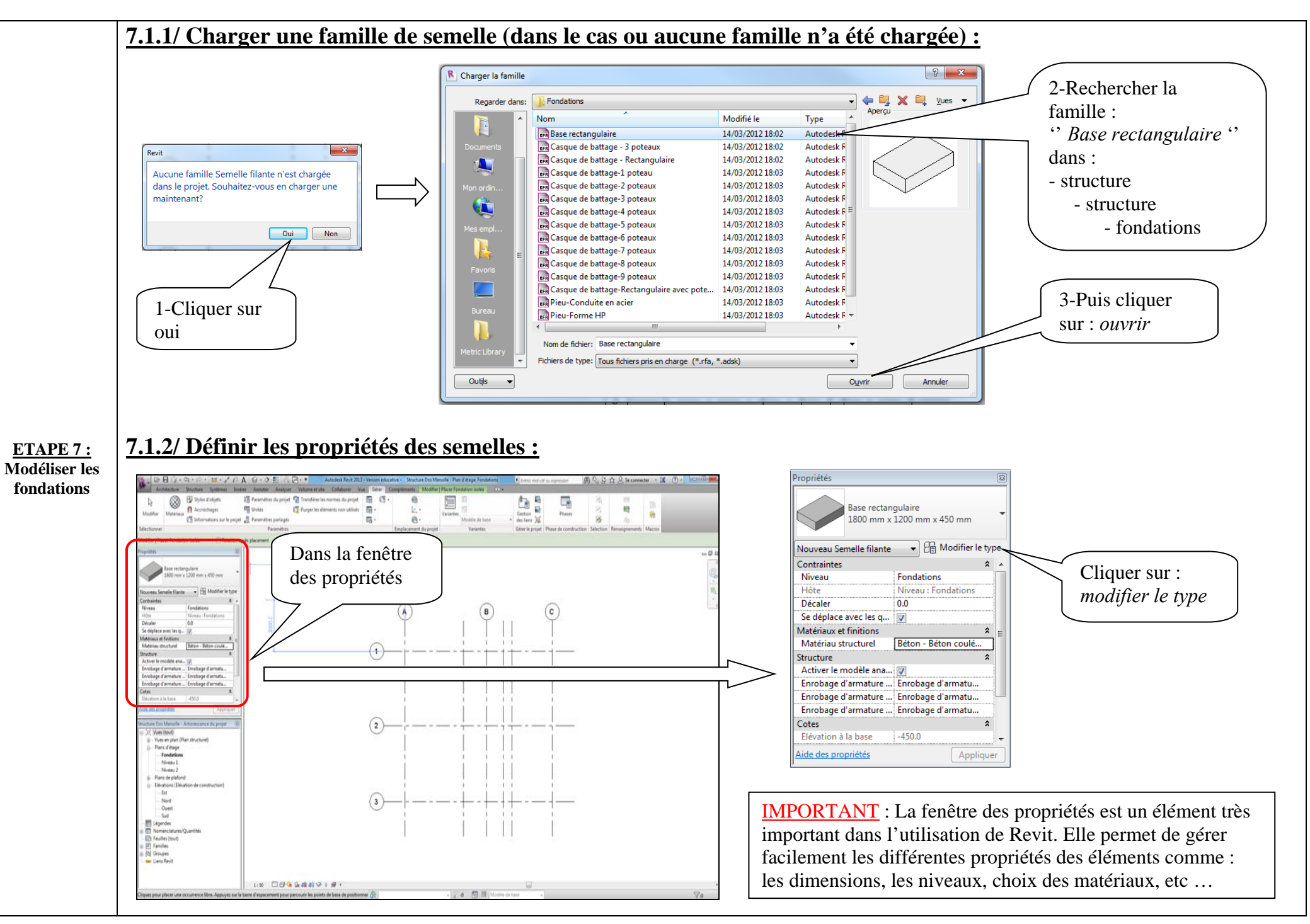

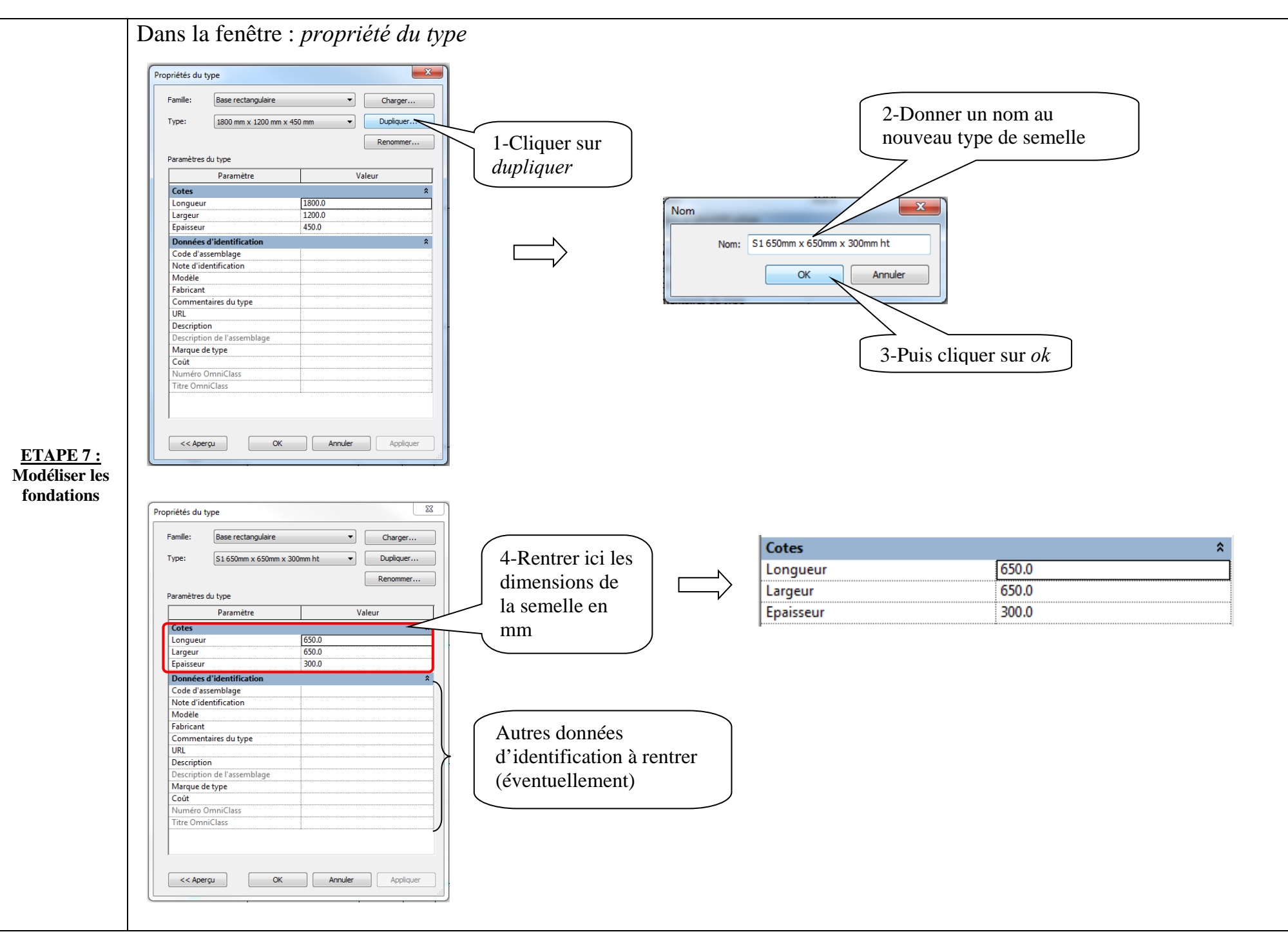

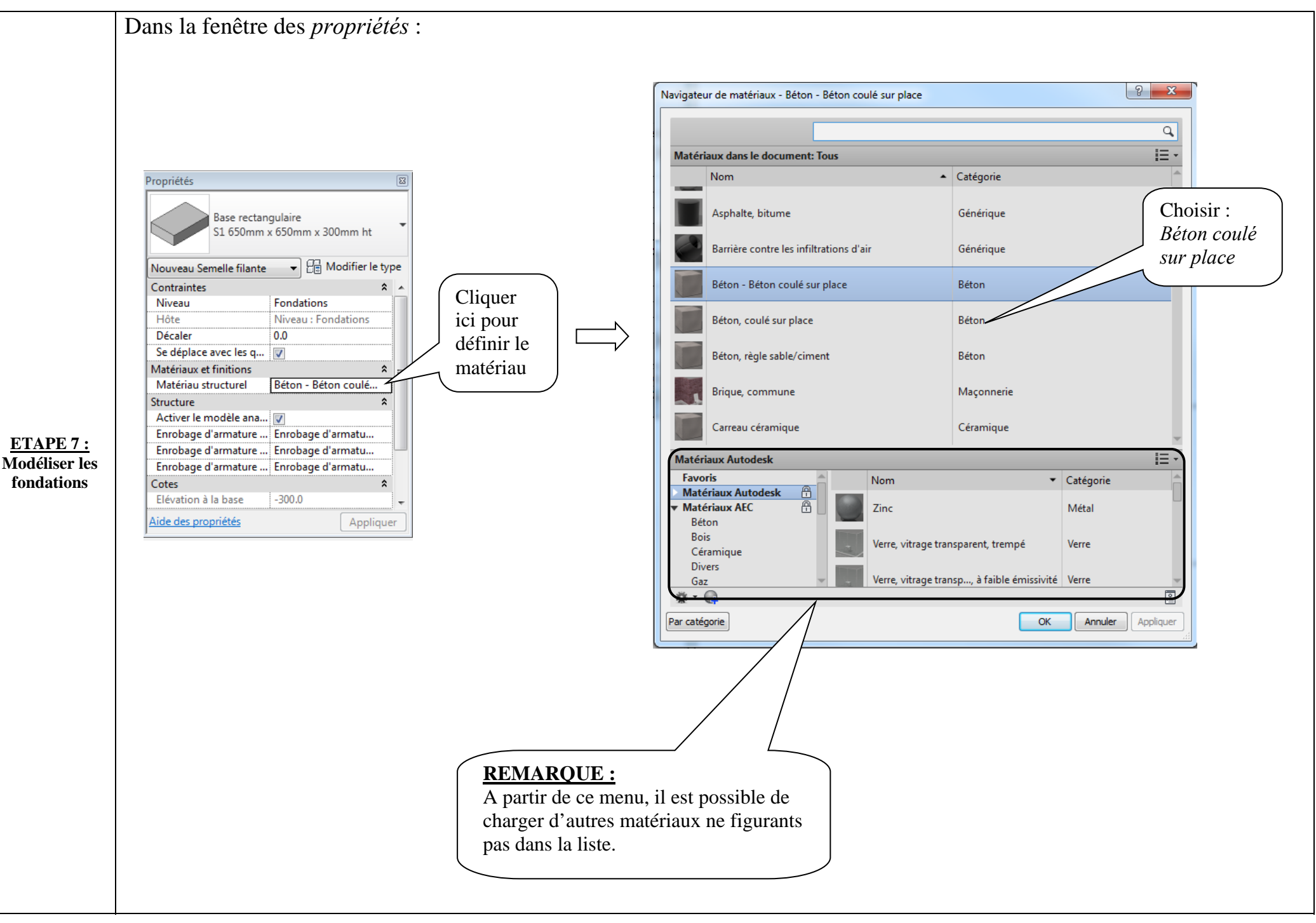

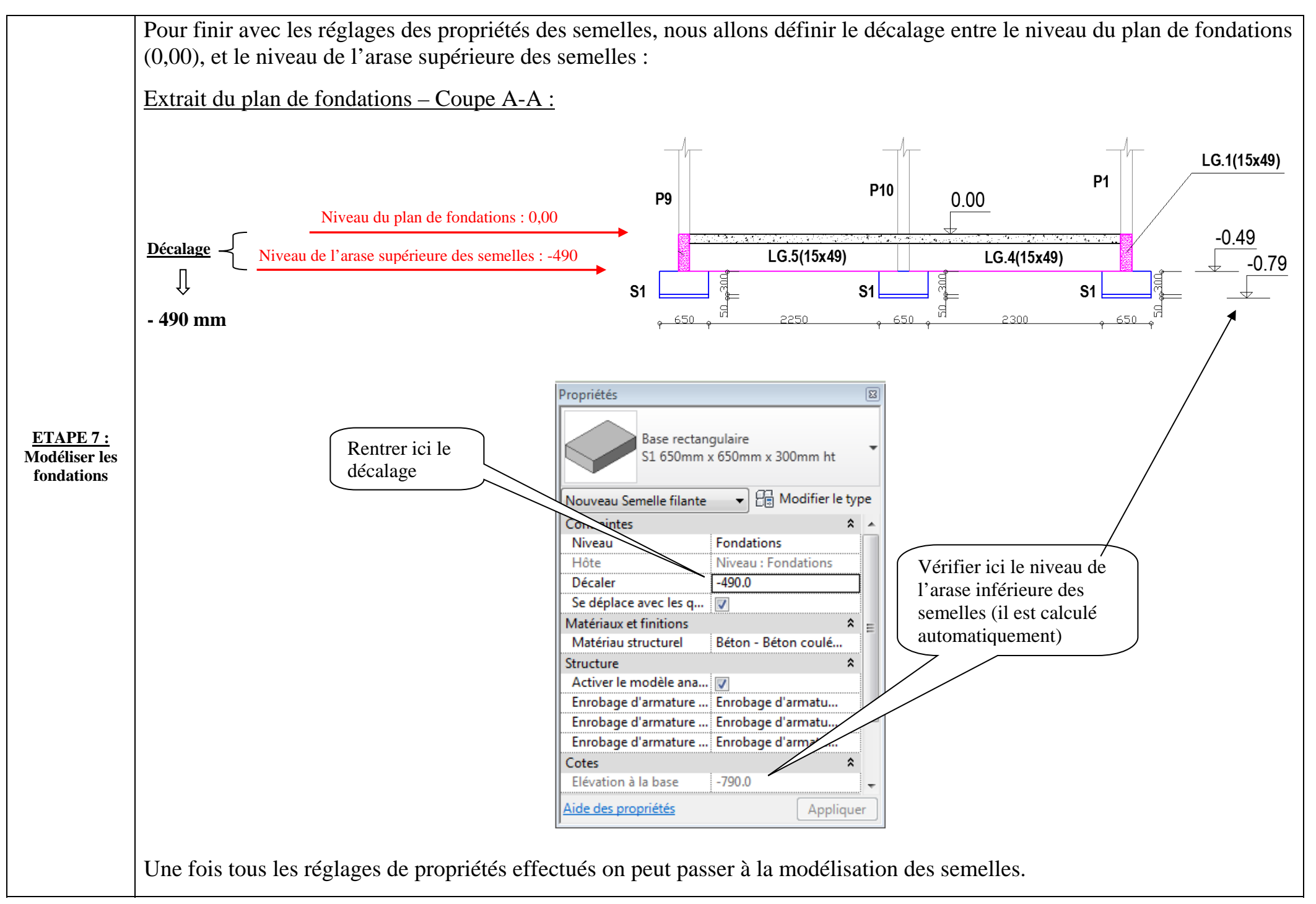

## 7.1.3/ Modéliser les semelles :

On positionne les semelles en s'aidant des axes : Control to Tapes (action)
Control
Control
Control
Control
Control
Control
Control
Control
Control
Control
Control
Control
Control
Control
Control
Control
Control
Control
Control
Control
Control
Control
Control
Control
Control
Control
Control
Control
Control
Control
Control
Control
Control
Control
Control
Control
Control
Control
Control
Control
Control
Control
Control
Control
Control
Control
Control
Control
Control
Control
Control
Control
Control
Control
Control
Control
Control
Control
Control
Control
Control
Control
Control
Control
Control
Control
Control
Control
Control
Control
Control
Control
Control
Control
Control
Control
Control
Control
Control
Control
Control
Control
Control
Control
Control
Control
Control
Control
Control
Control
Control
Control
Control
Control
Control
Control
Control
Control
Control
Control
Control
Control
Control
Control
Control
Control
Control
Control
Control
Control
Control
Control
Control
Control
Control
Control
Control
Control
Control
Control
Control
Control
Control
Control
Control
Control
Control
Control
Control
Control
Control
Control
Control
Control
Control
Control
Control
Control
Control
Control
Control
Control
Control
Control
Control
Control
Control
Control
Control
Control
Control
Control
Control
Control
Control
Control
Control
Control
Control
Control
Control
Control
Control
Control
Contro
Control
Control
Control 6 Carlos Maria B 2 B Me Englinear la rea + - - Zover da metroit A В С A (C B (1)(2) Fundation Normal I Normal I 2 3)-IN BRAGARY IN **ETAPE 7 :** Modéliser les 7.1.4/ Réglage des paramètres de la vue (dans le cas ou les semelles n'apparaissent pas) : fondations

Dans certains cas, ce message d'avertissement peut apparaitre :

| Avertissement                                                                                                    | B                            |
|----------------------------------------------------------------------------------------------------|------------------------------|
| Aucun des éléments créés ne sont visibles dans la vue Plan d'étage: Fondations.<br>Vous devez peut être vérifier les paramètres de la vue, ses paramètres de<br>visibilité et également les zones de plan de coupe et leurs paramètres. | <ul><li>► <a> </a></li></ul> |

## Pour faire apparaitre les semelles :

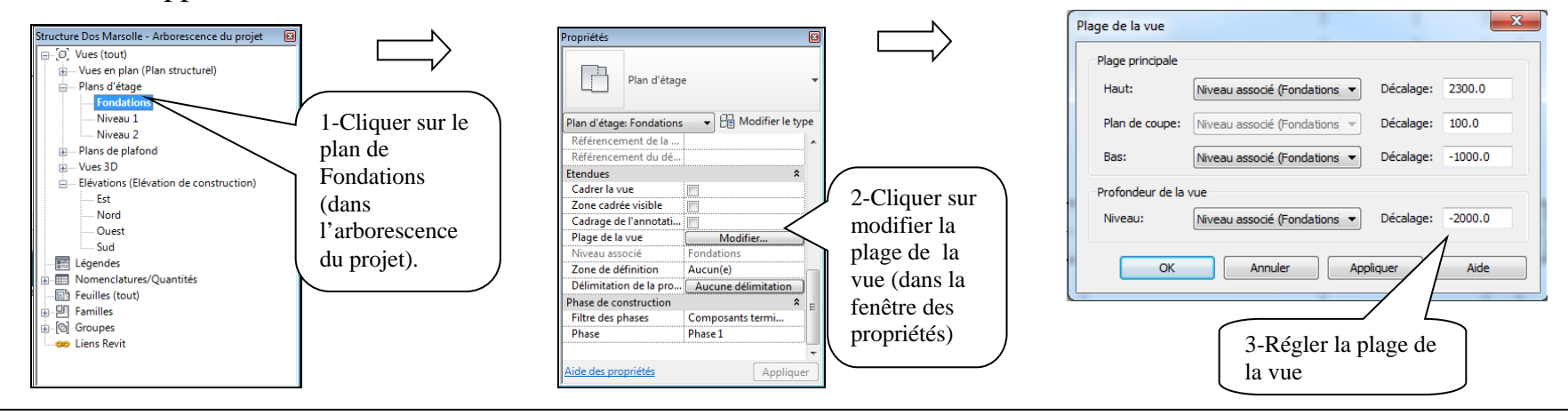

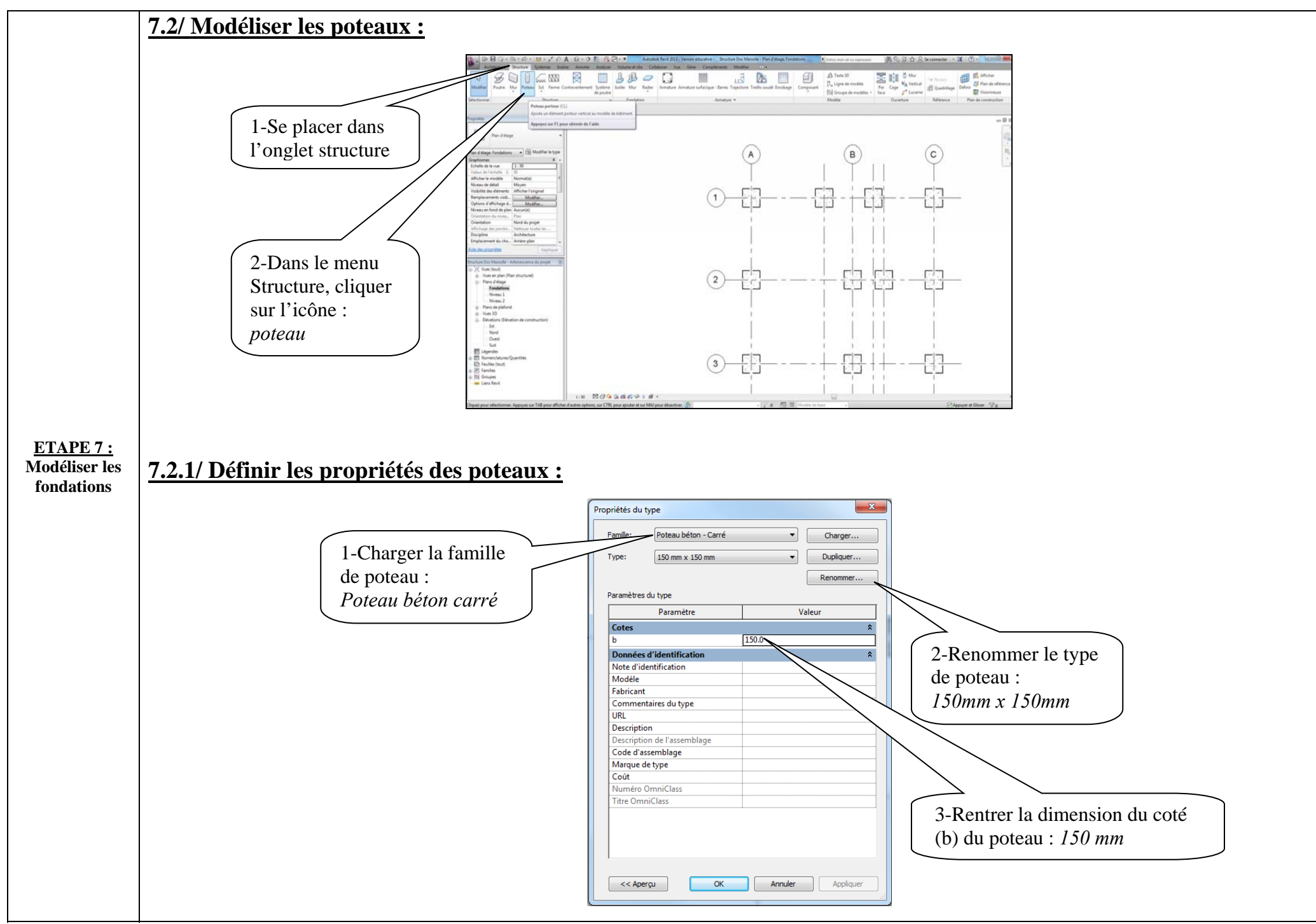

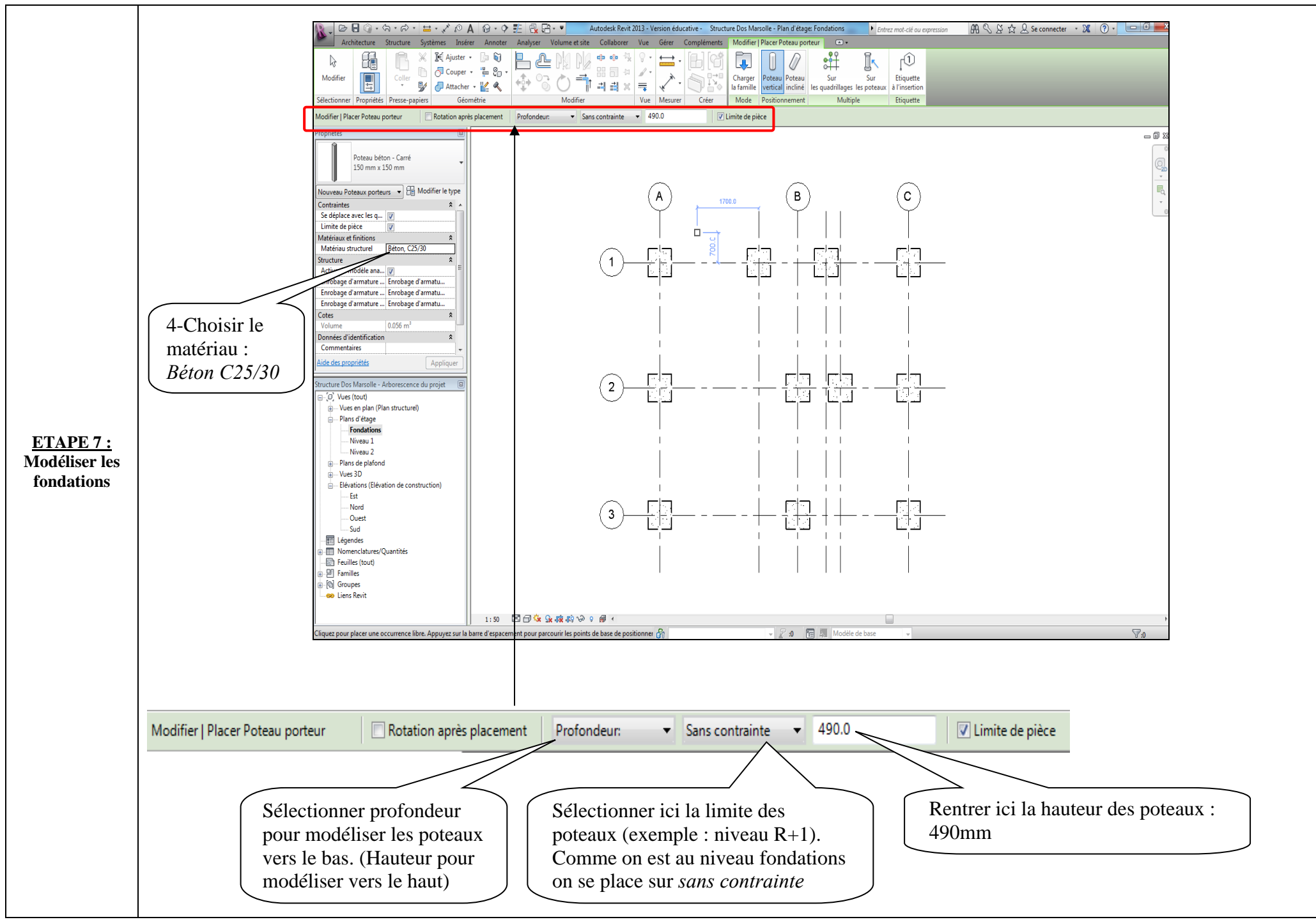

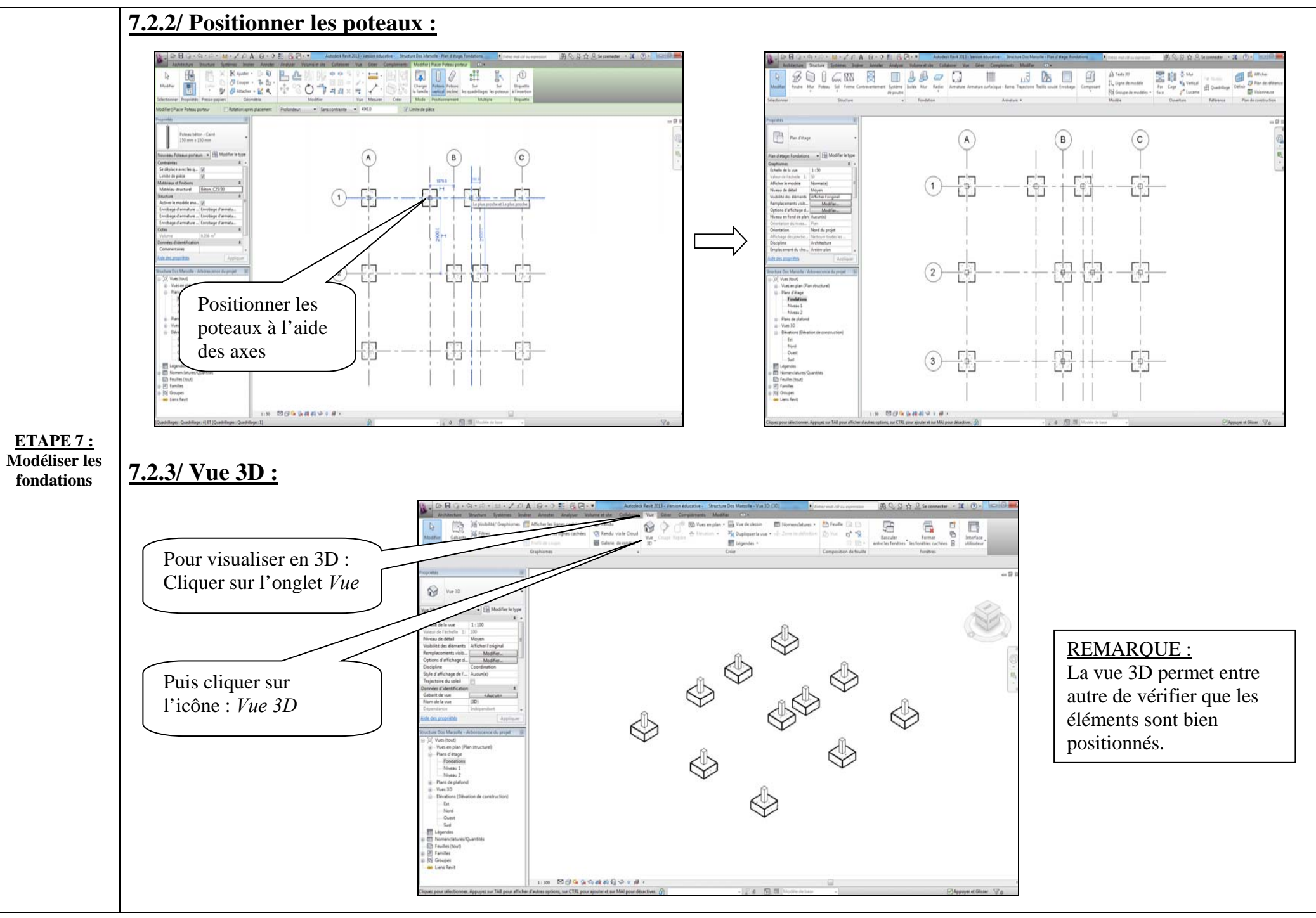

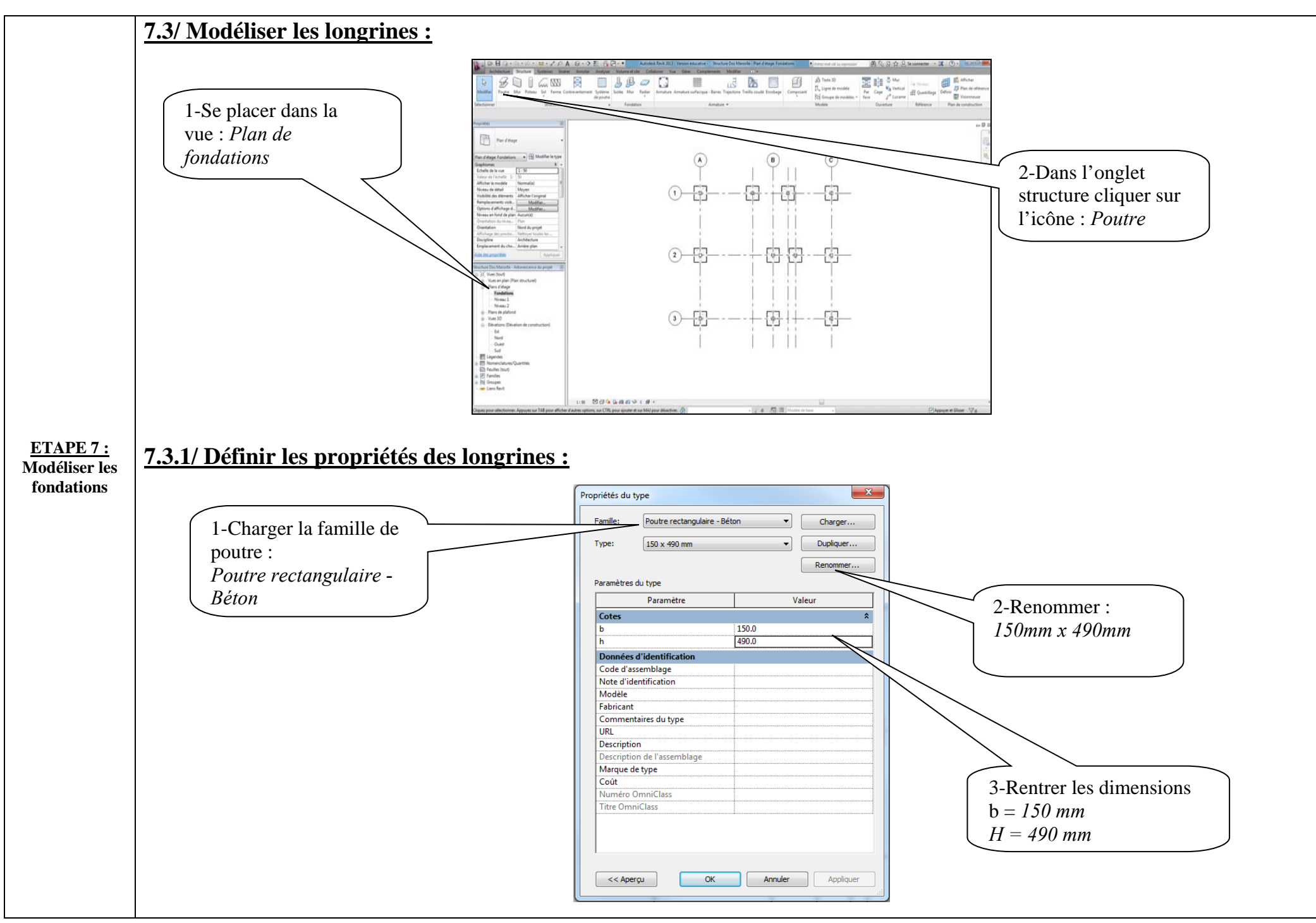

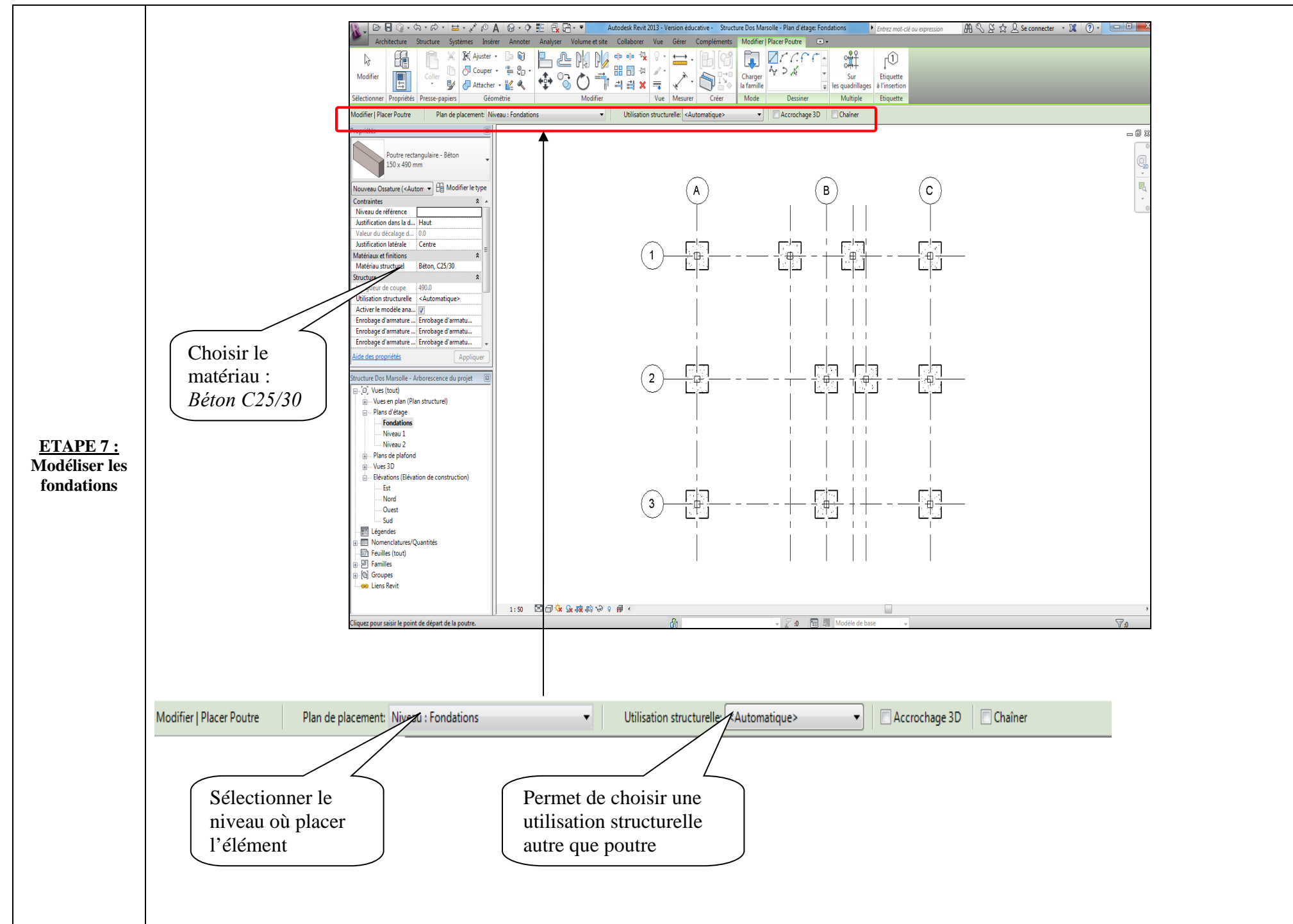

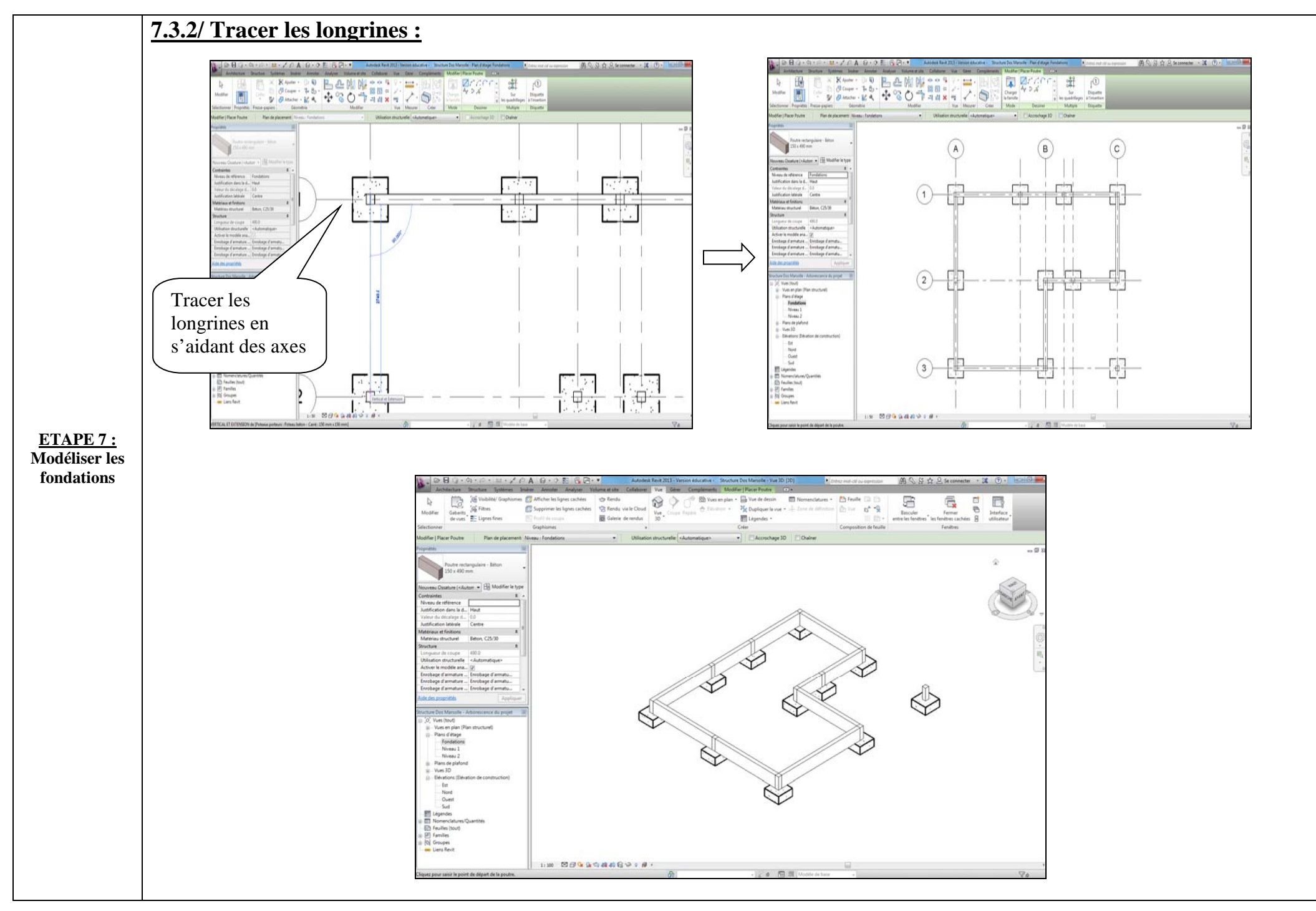

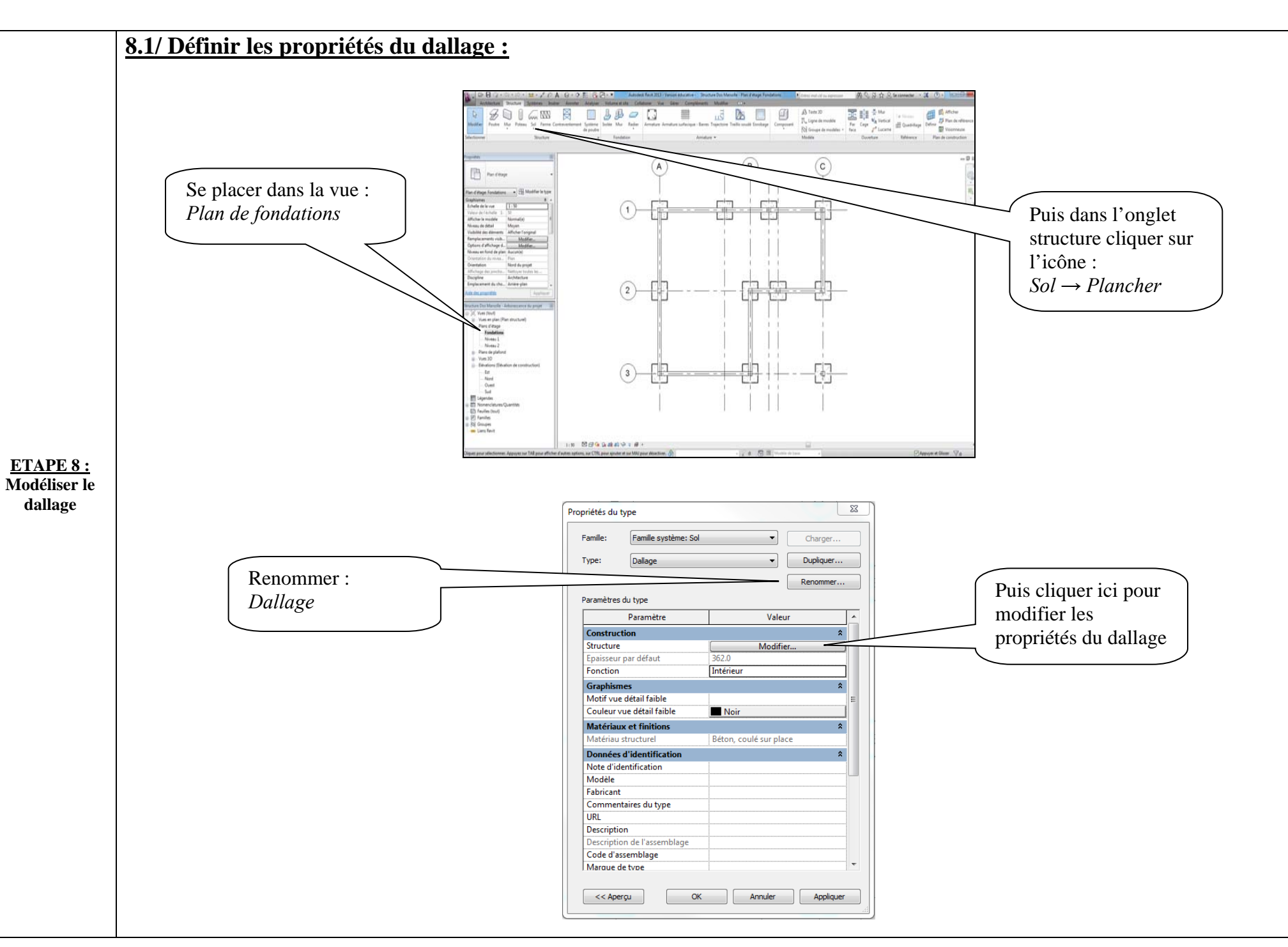

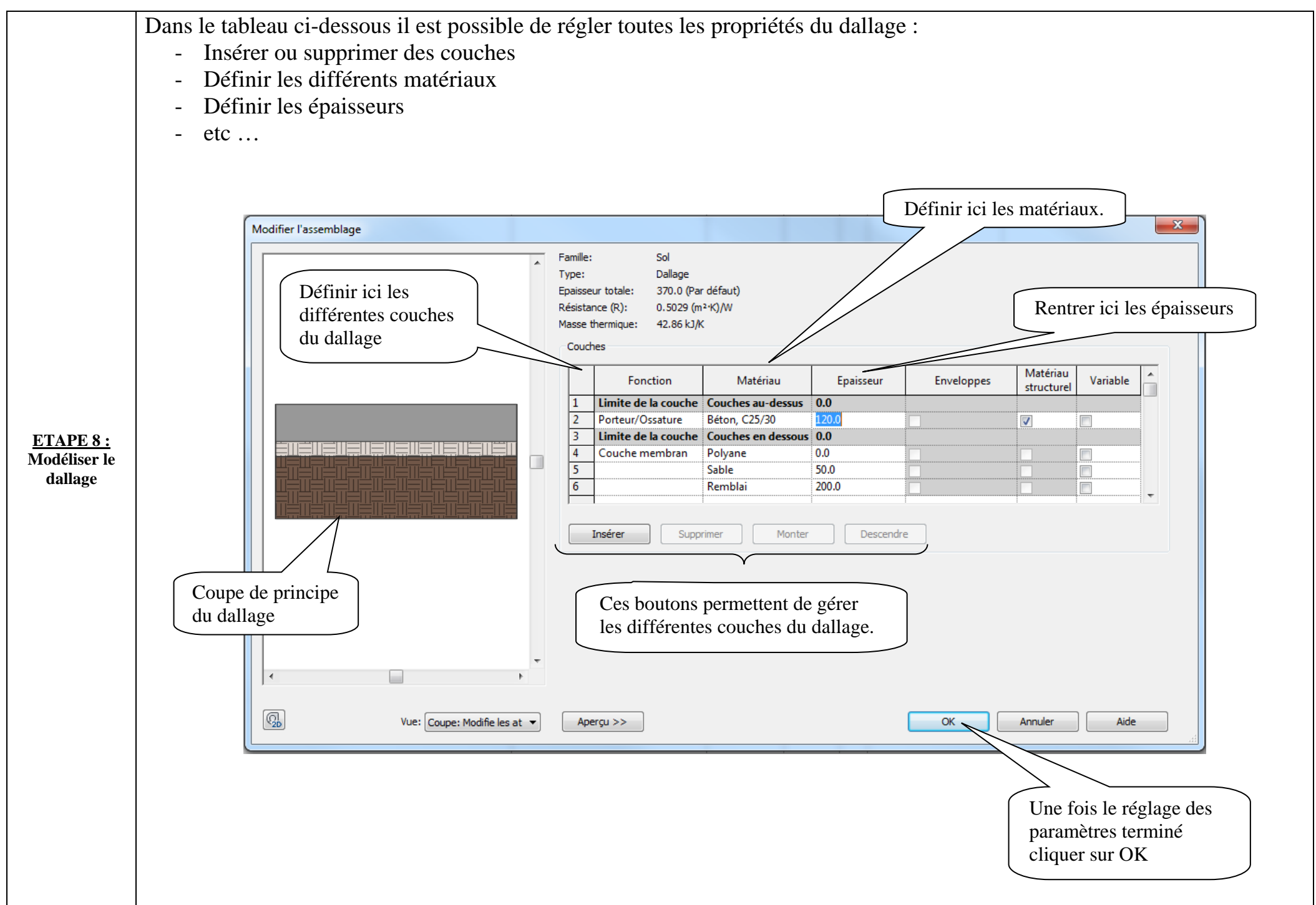

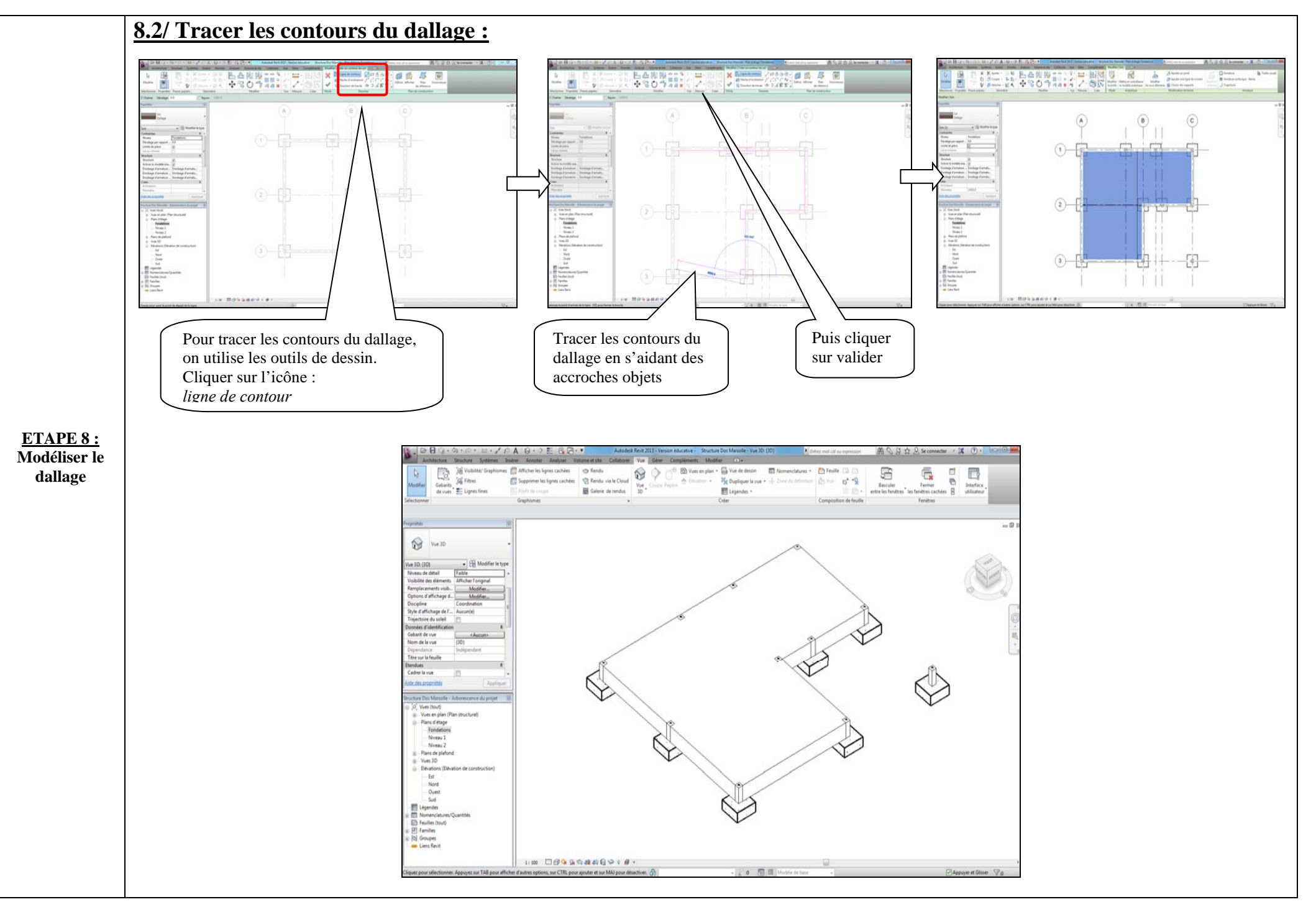

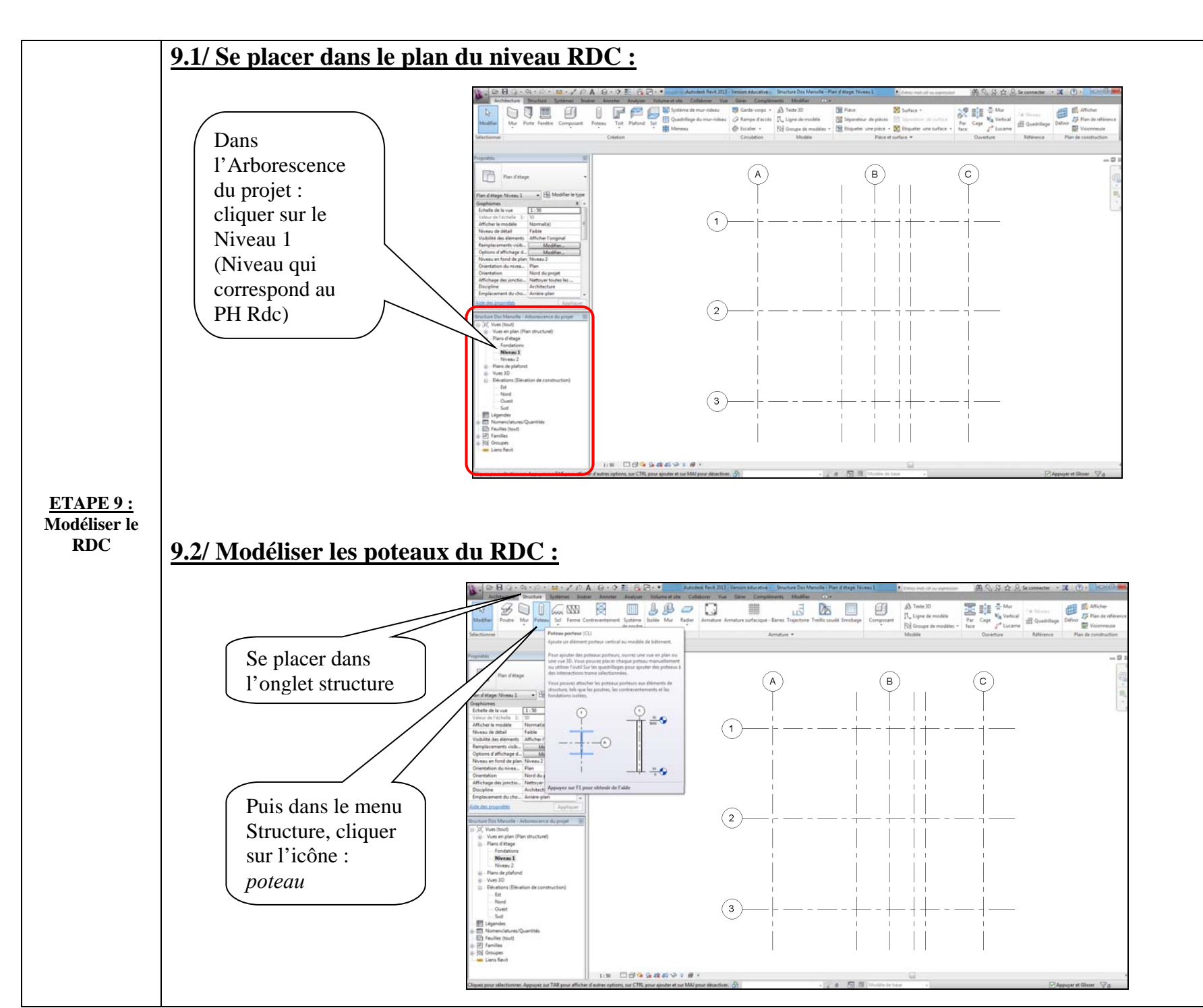

## 9.2.1/ Définir les propriétés des poteaux :

On peut conserver les mêmes propriétés que pour les poteaux des fondations (poteaux identiques)

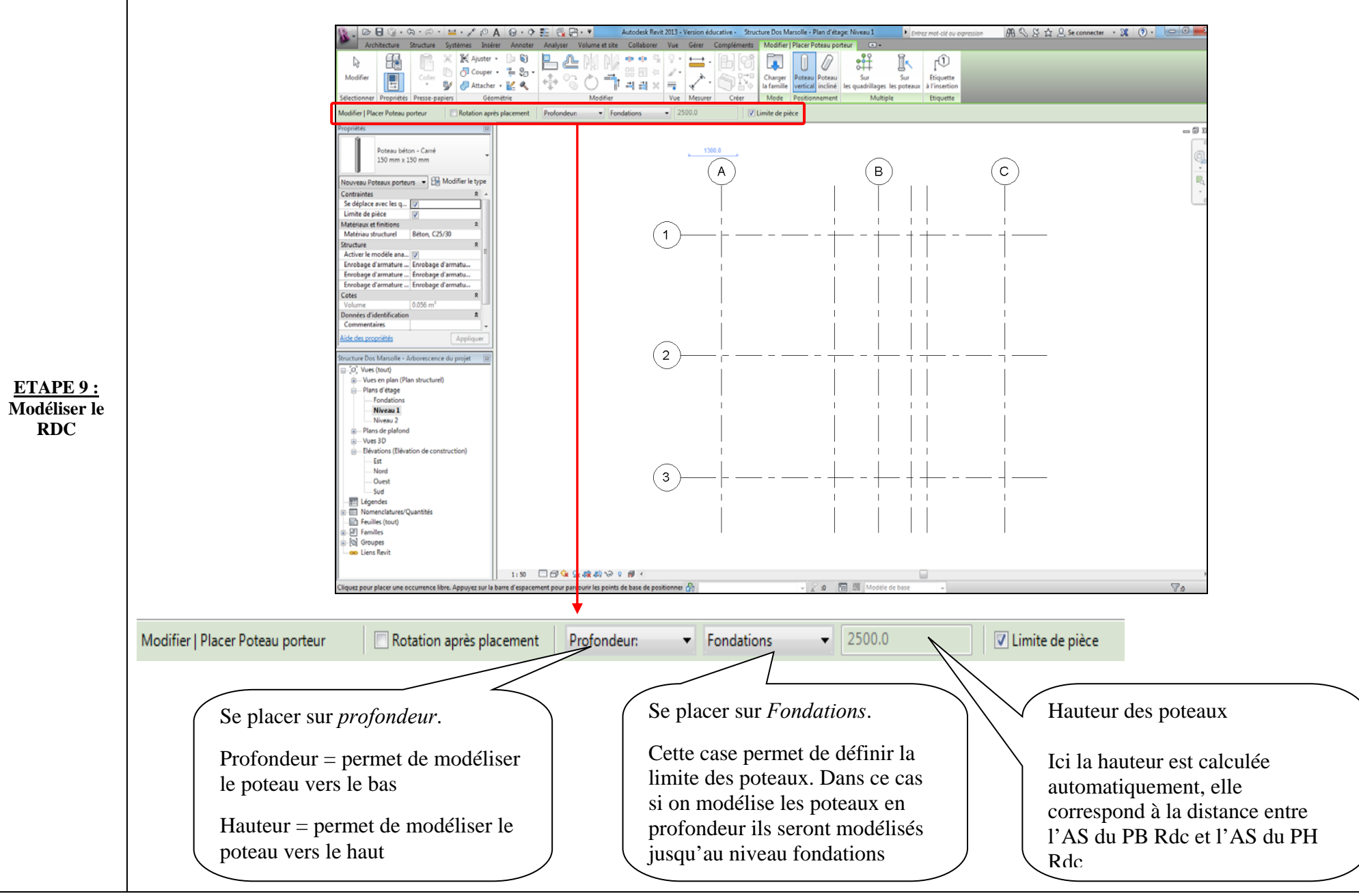

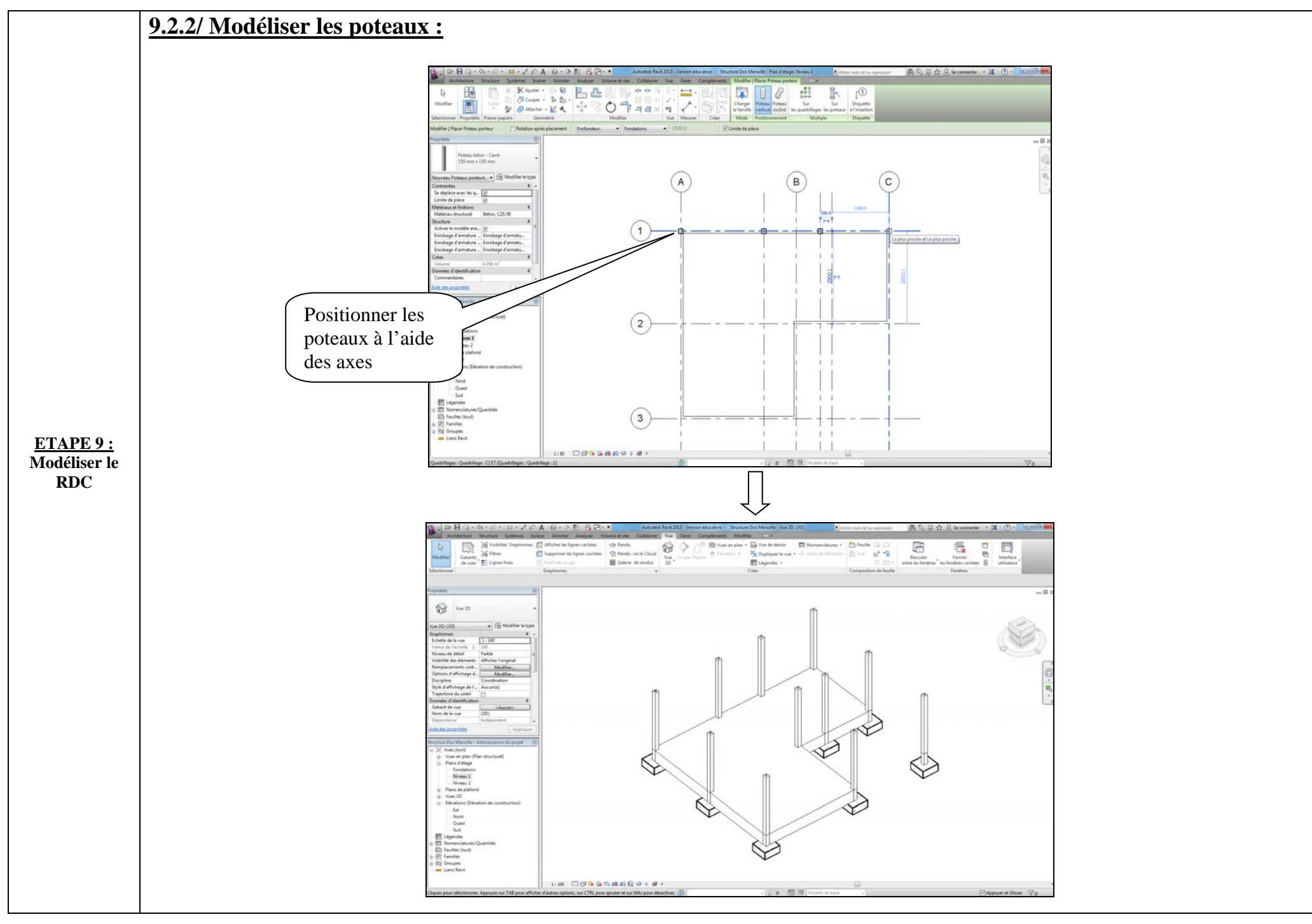

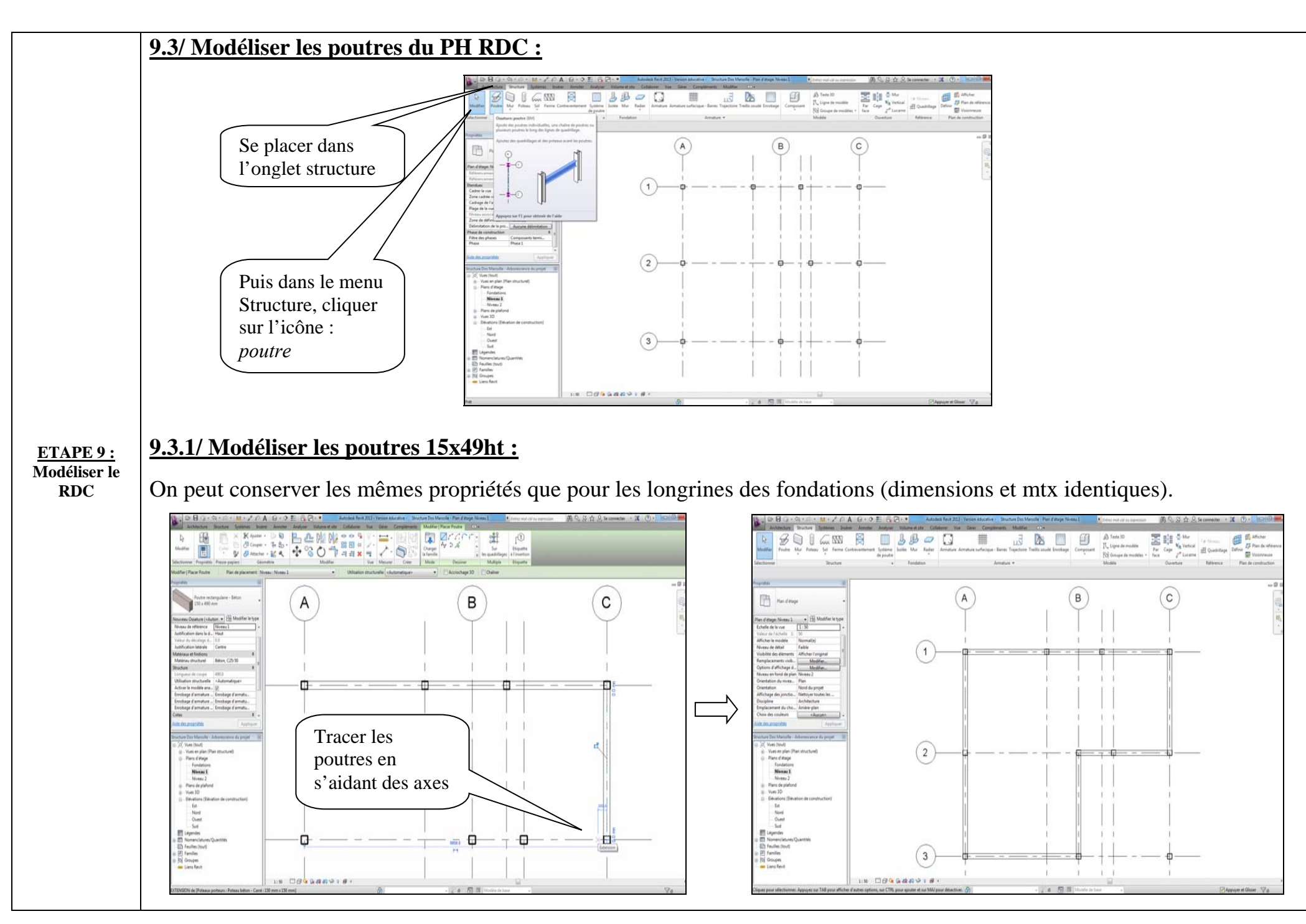

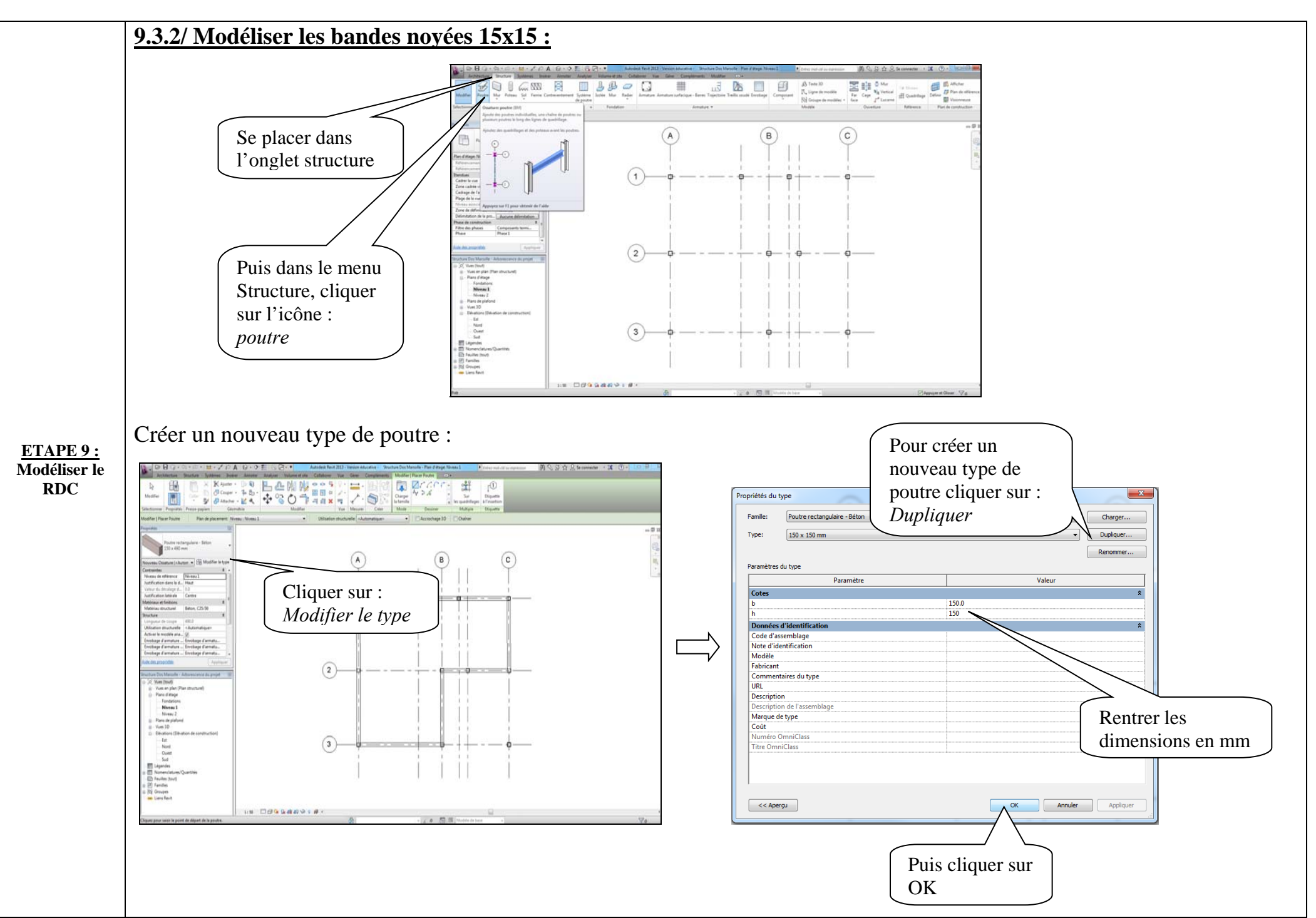

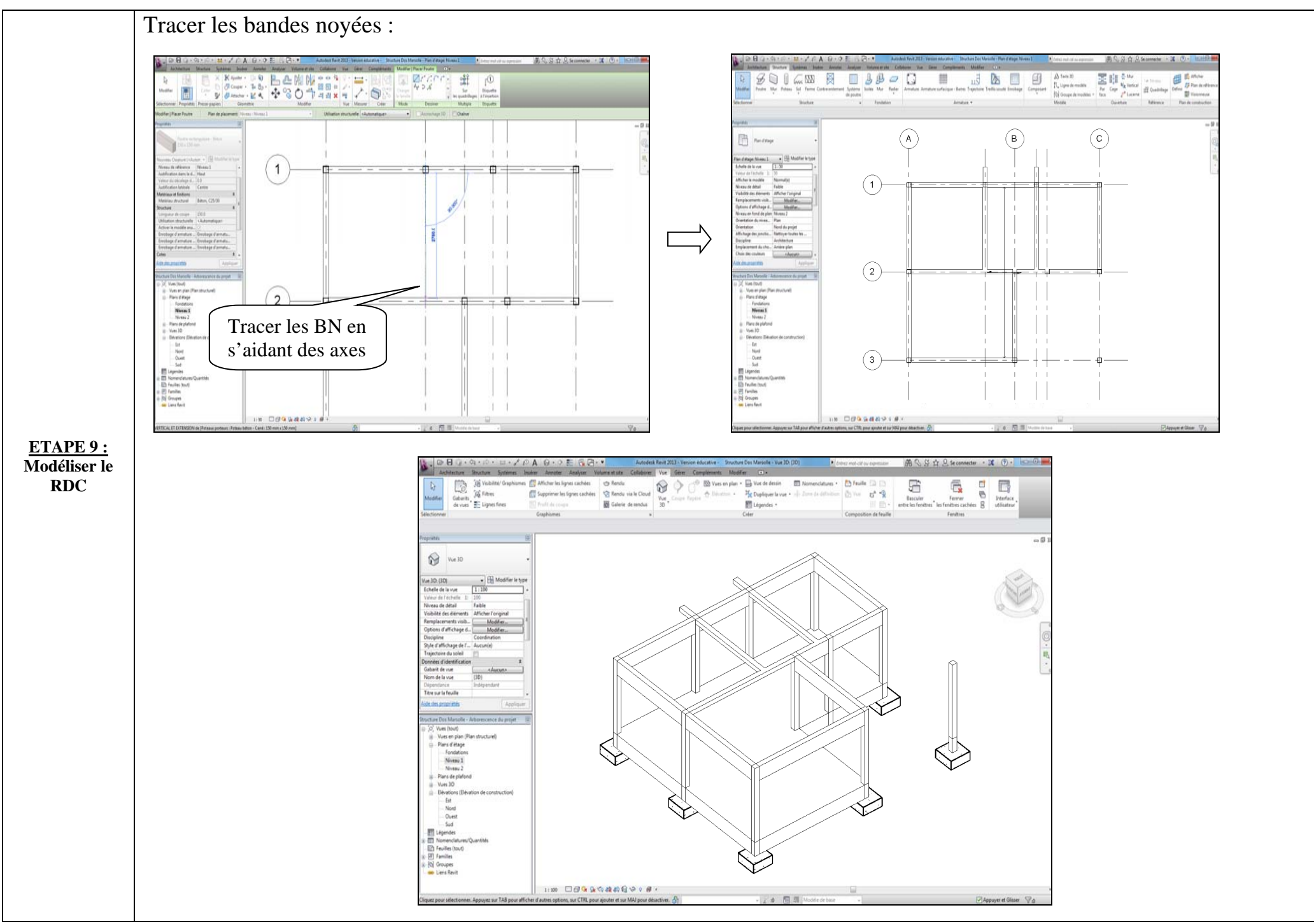

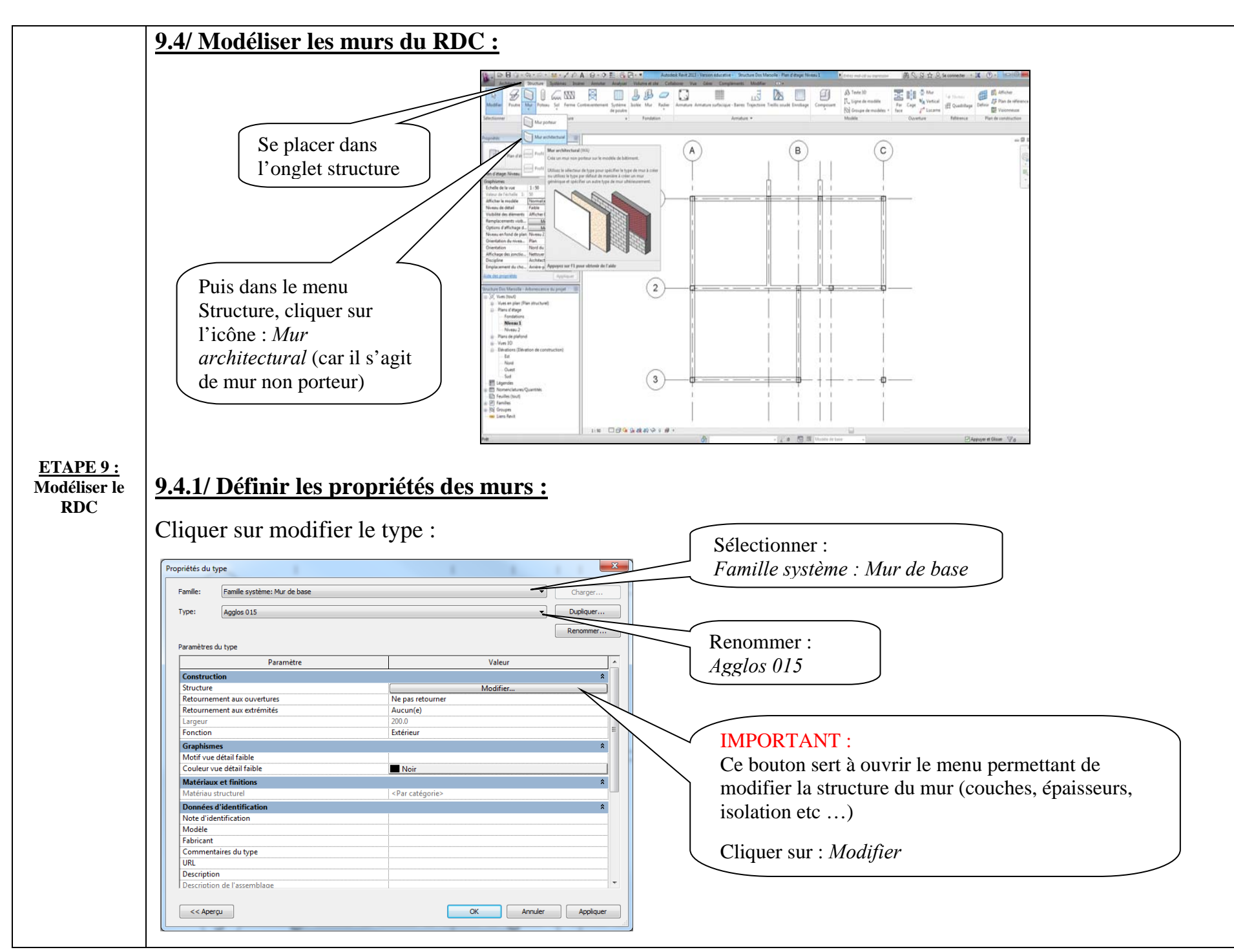

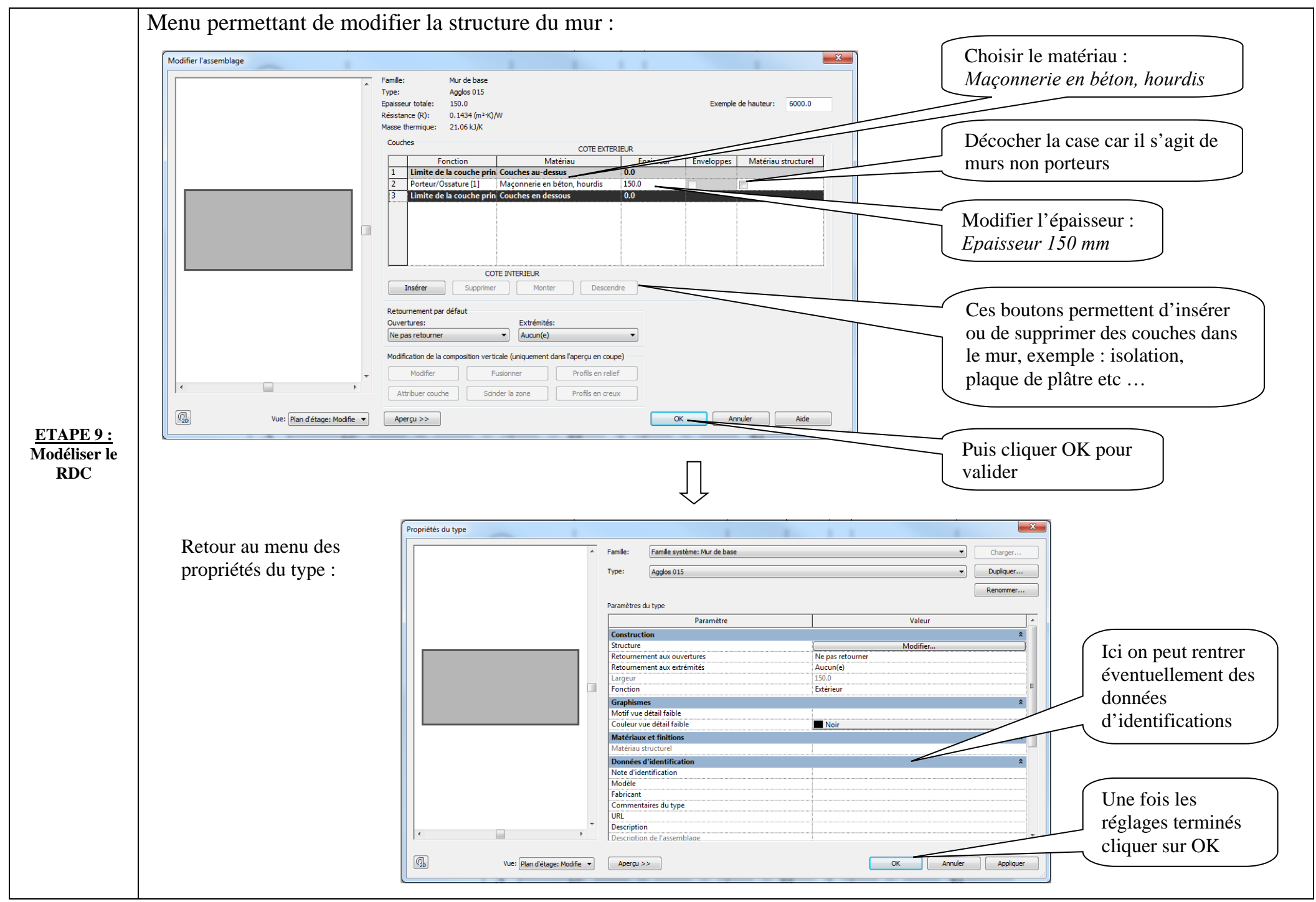

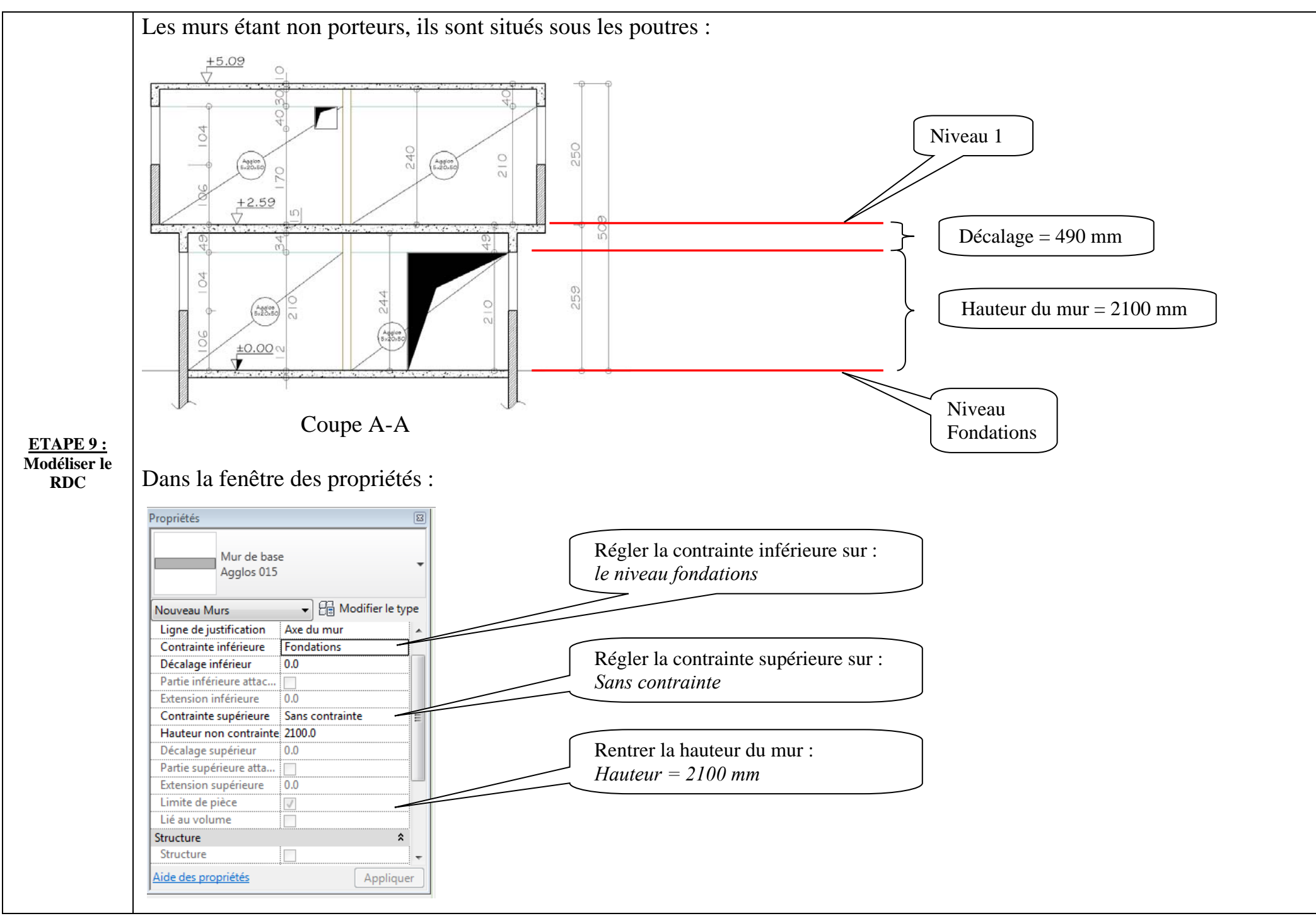

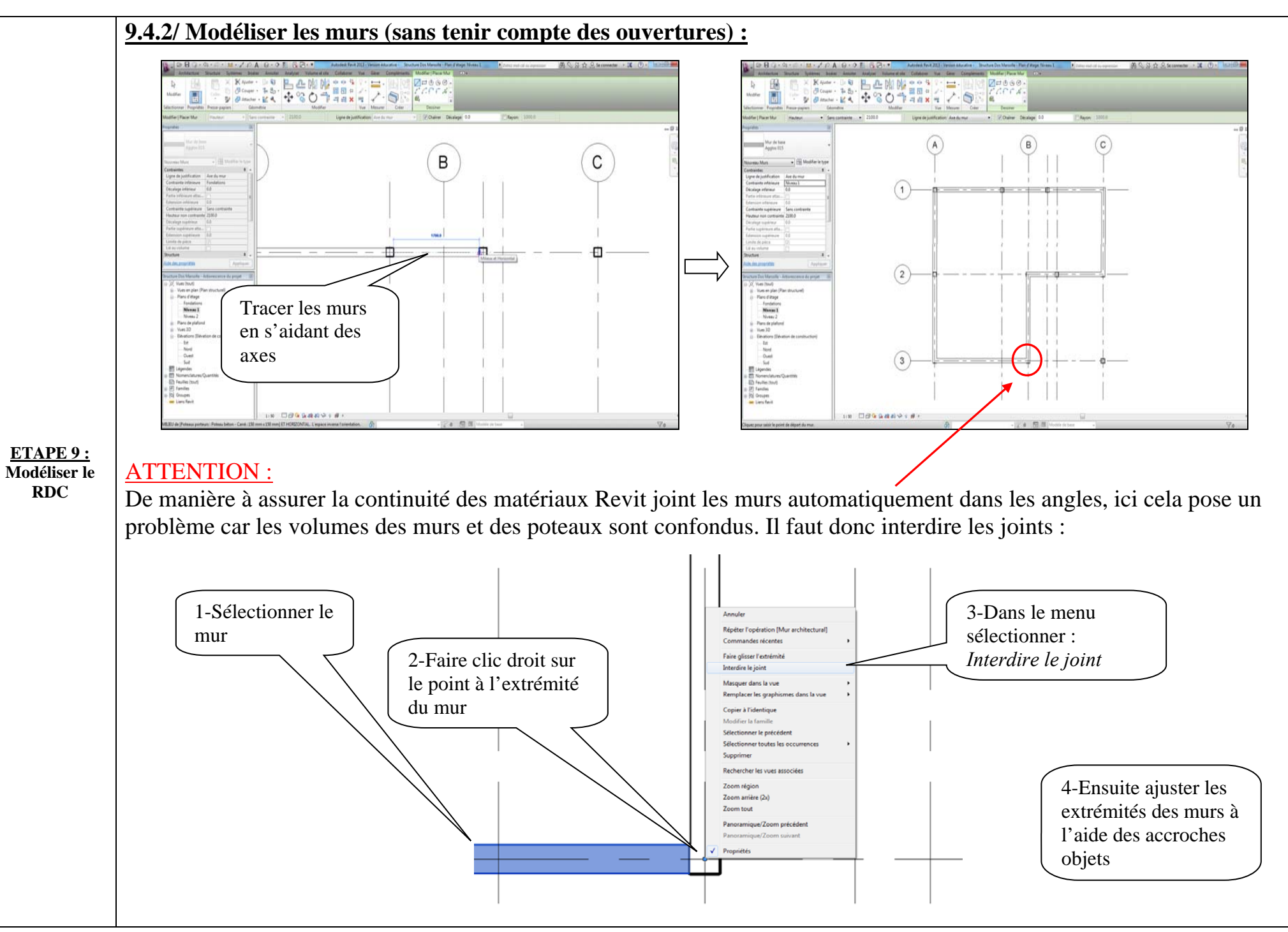

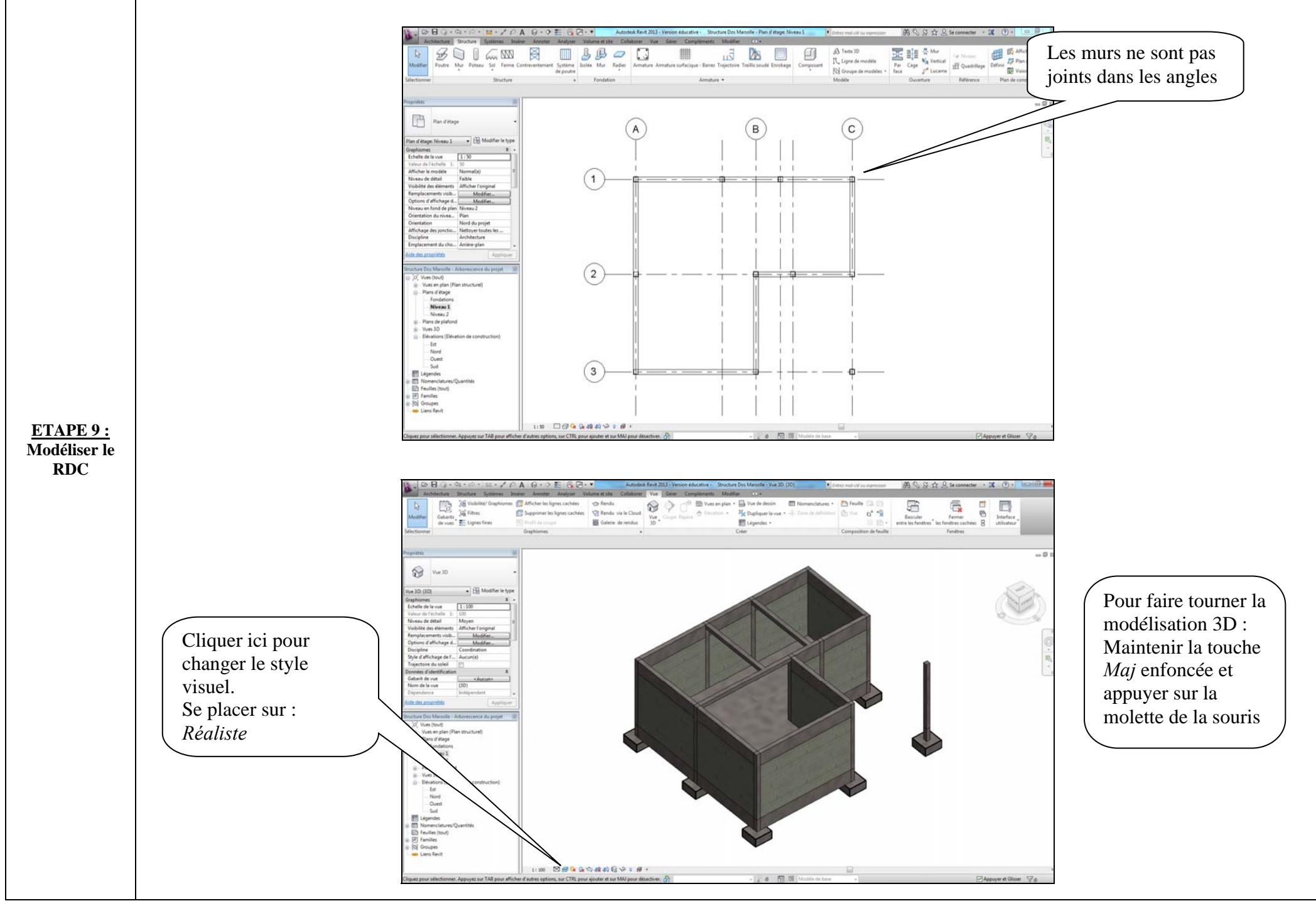

## 9.4.3/ Modéliser les ouvertures dans les murs :

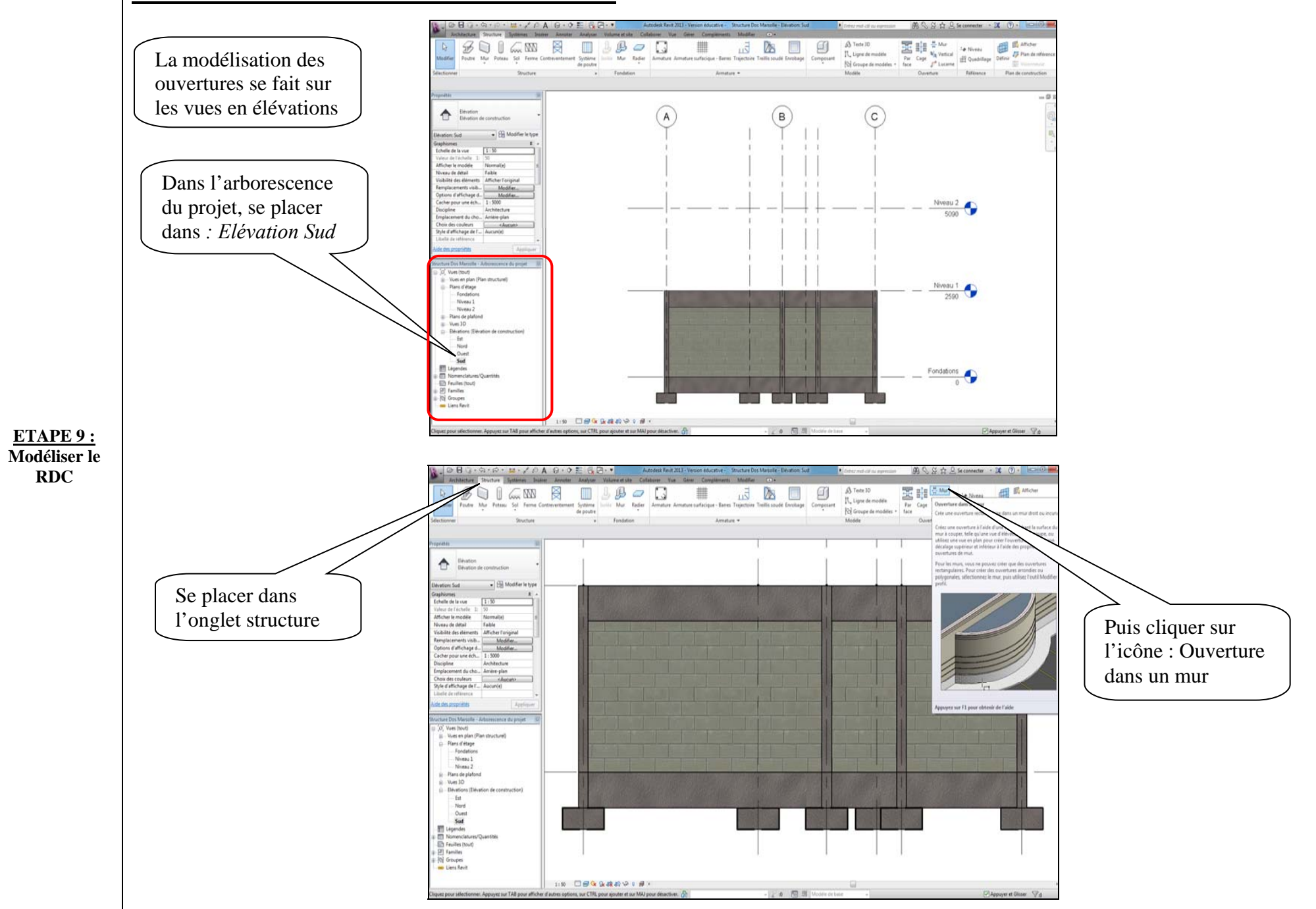

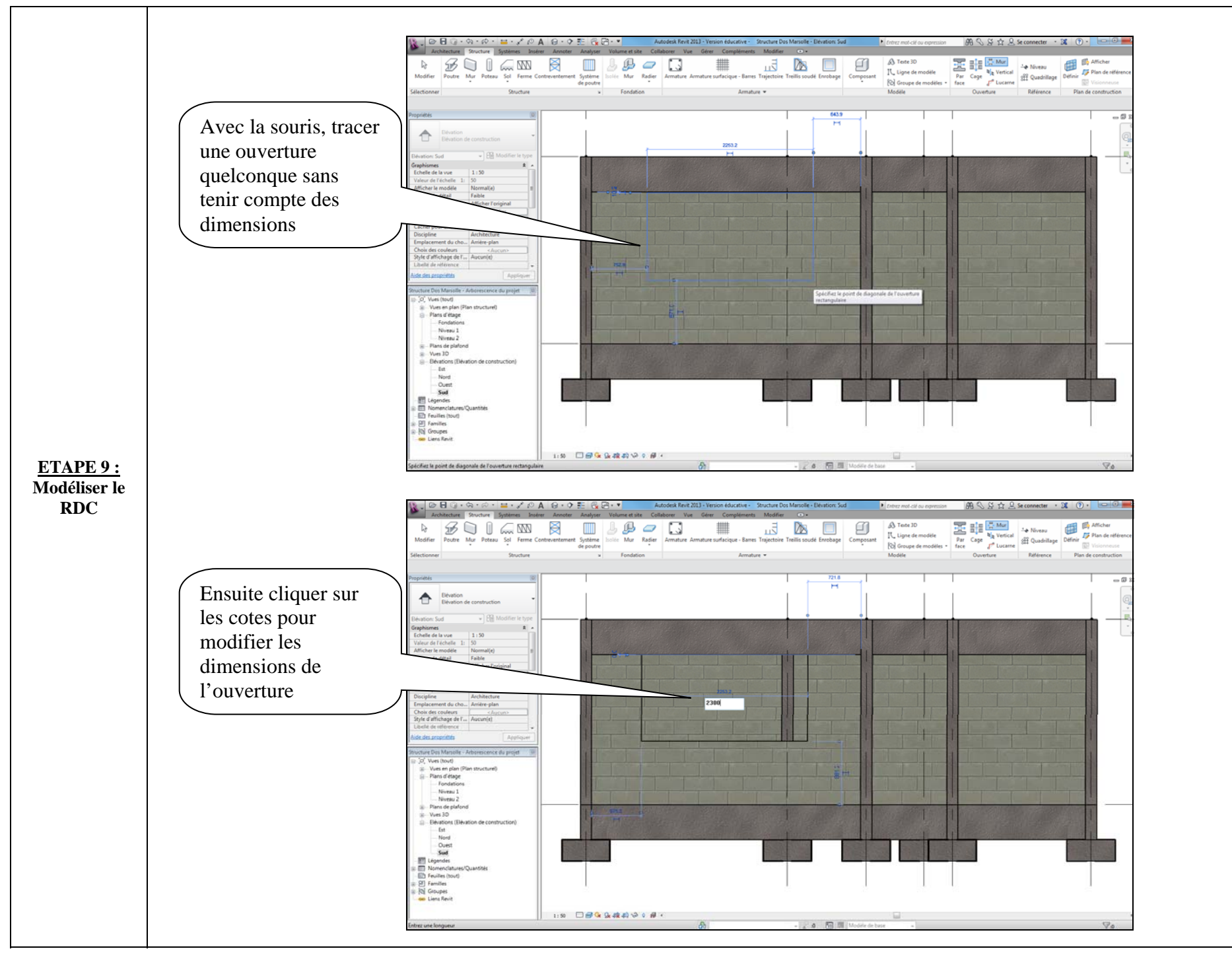

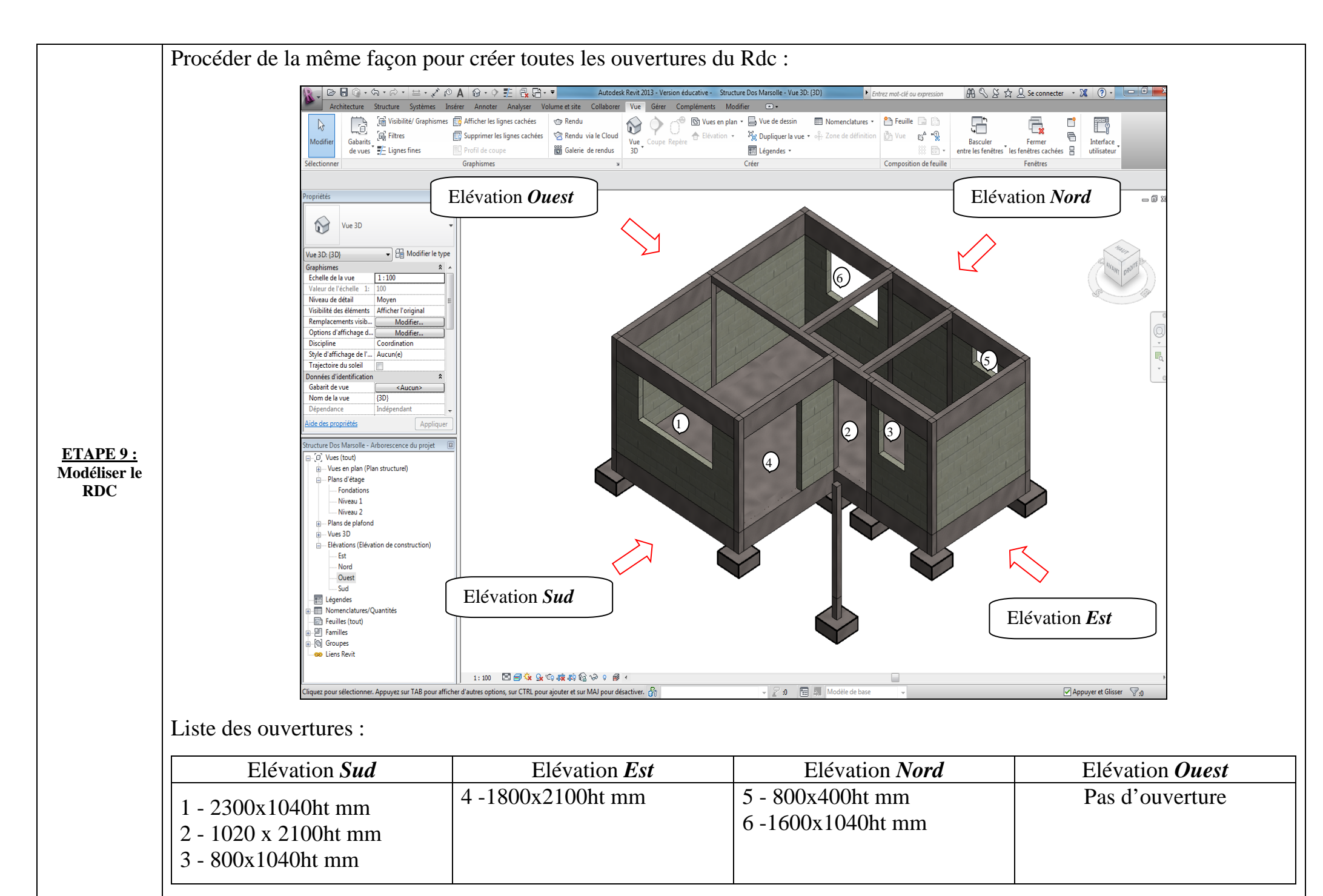

p. 37/48

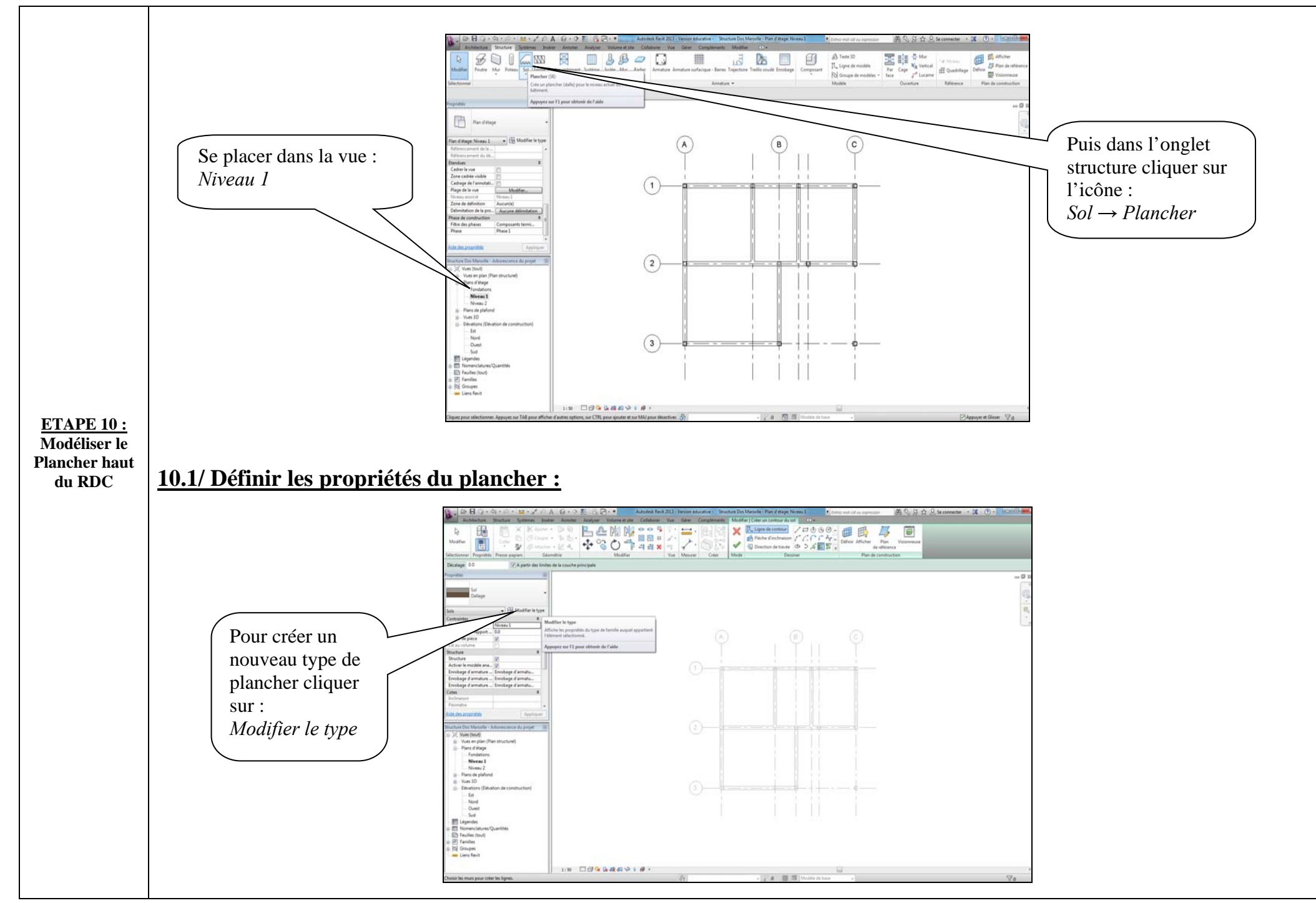

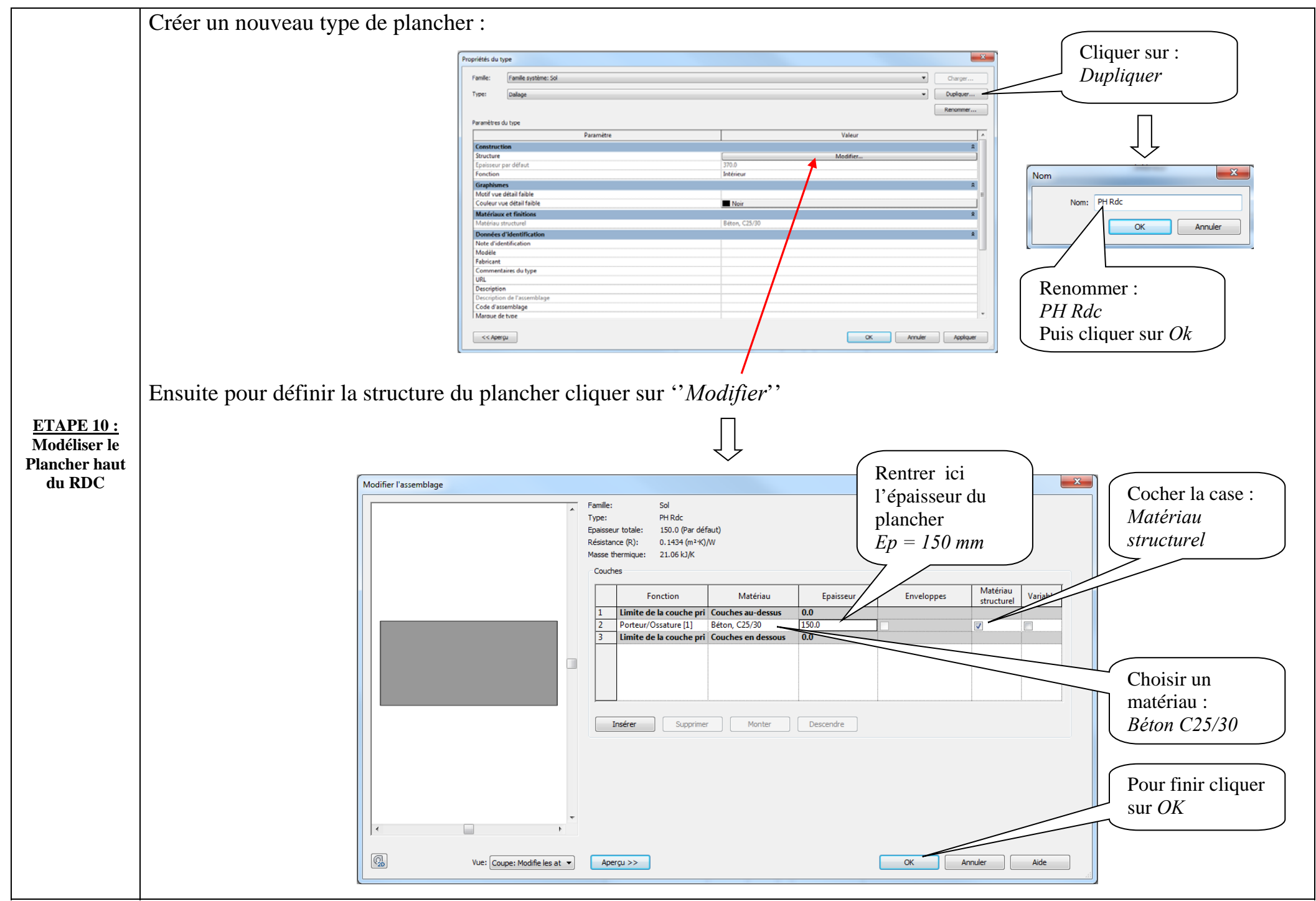

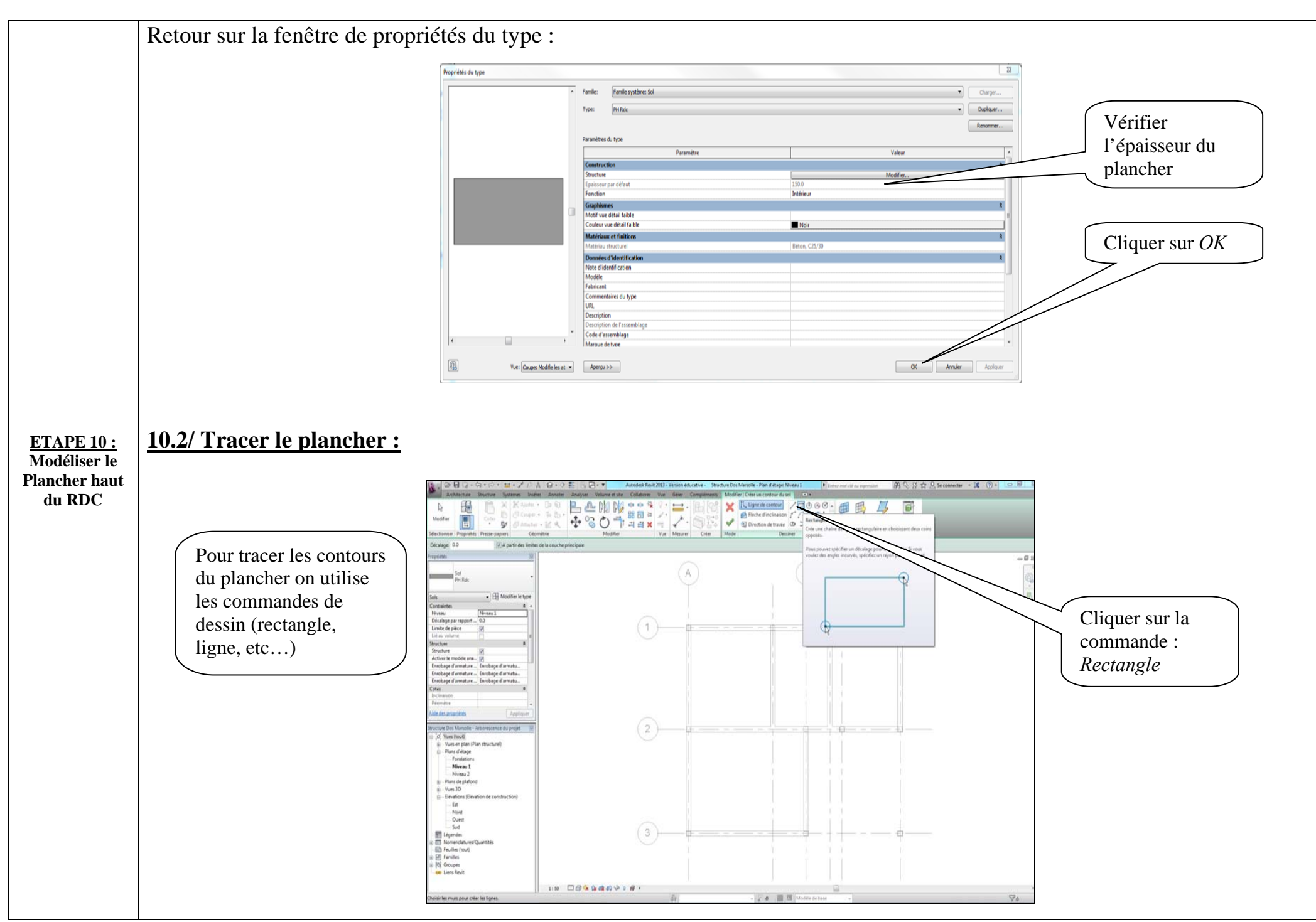

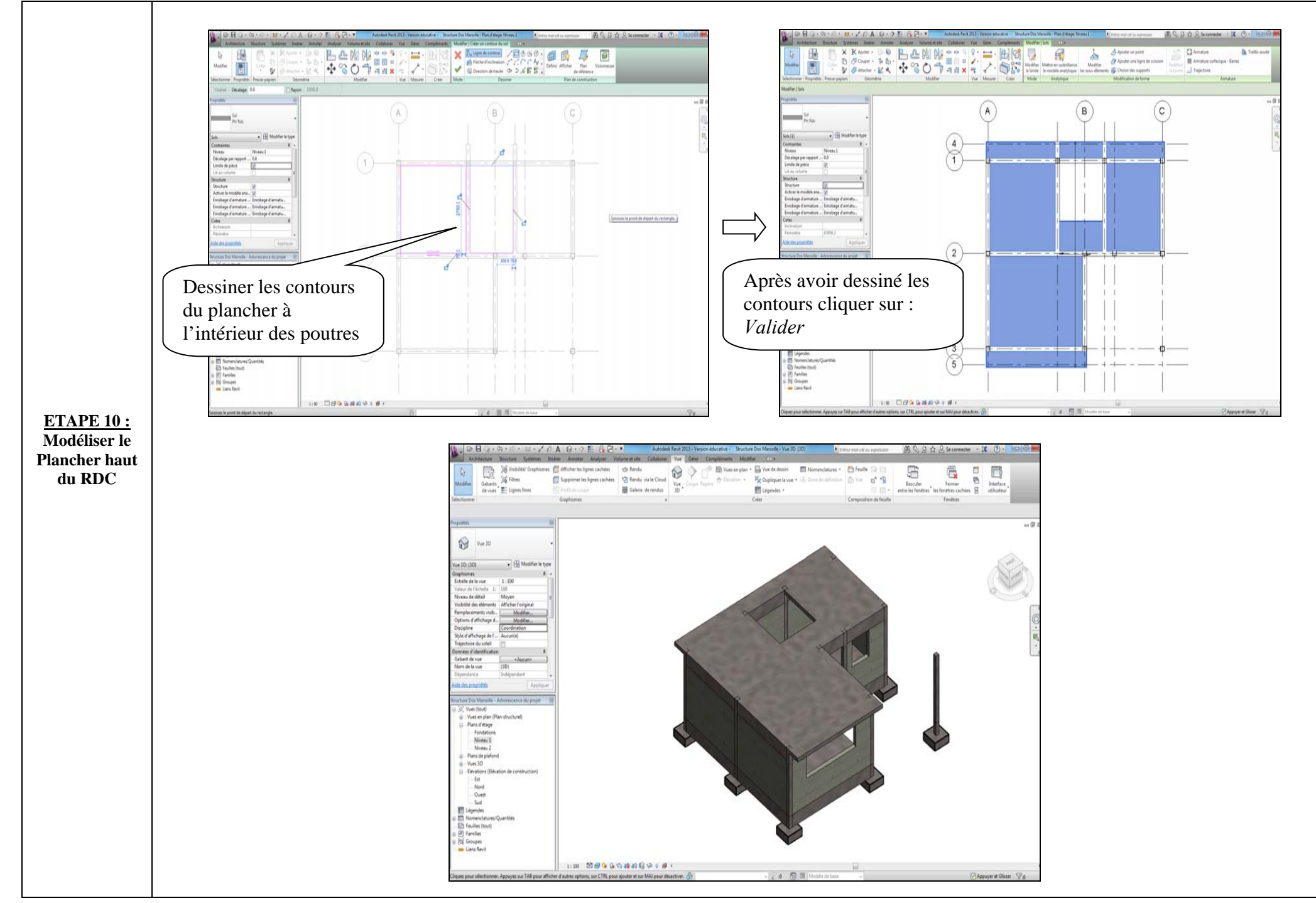

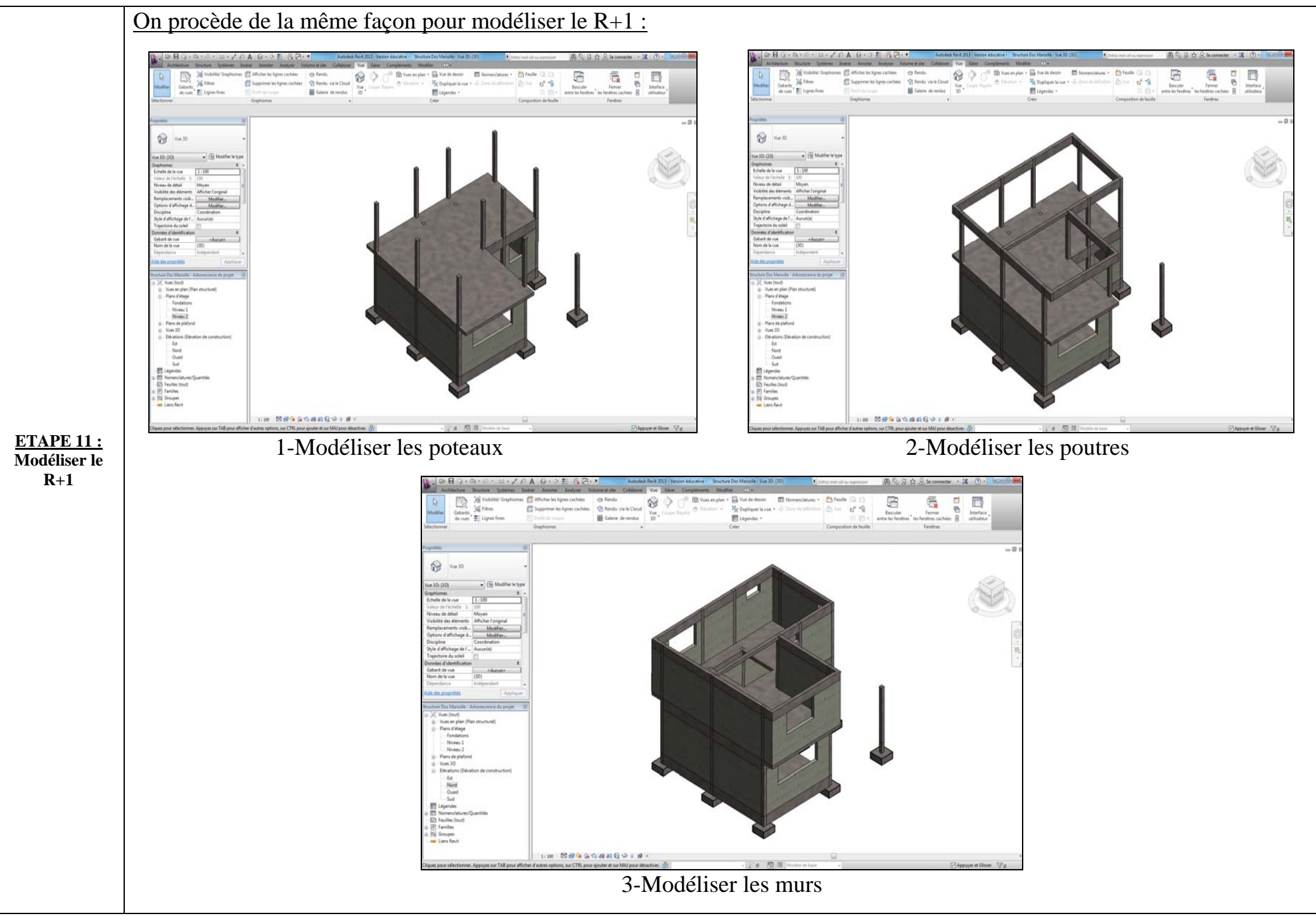

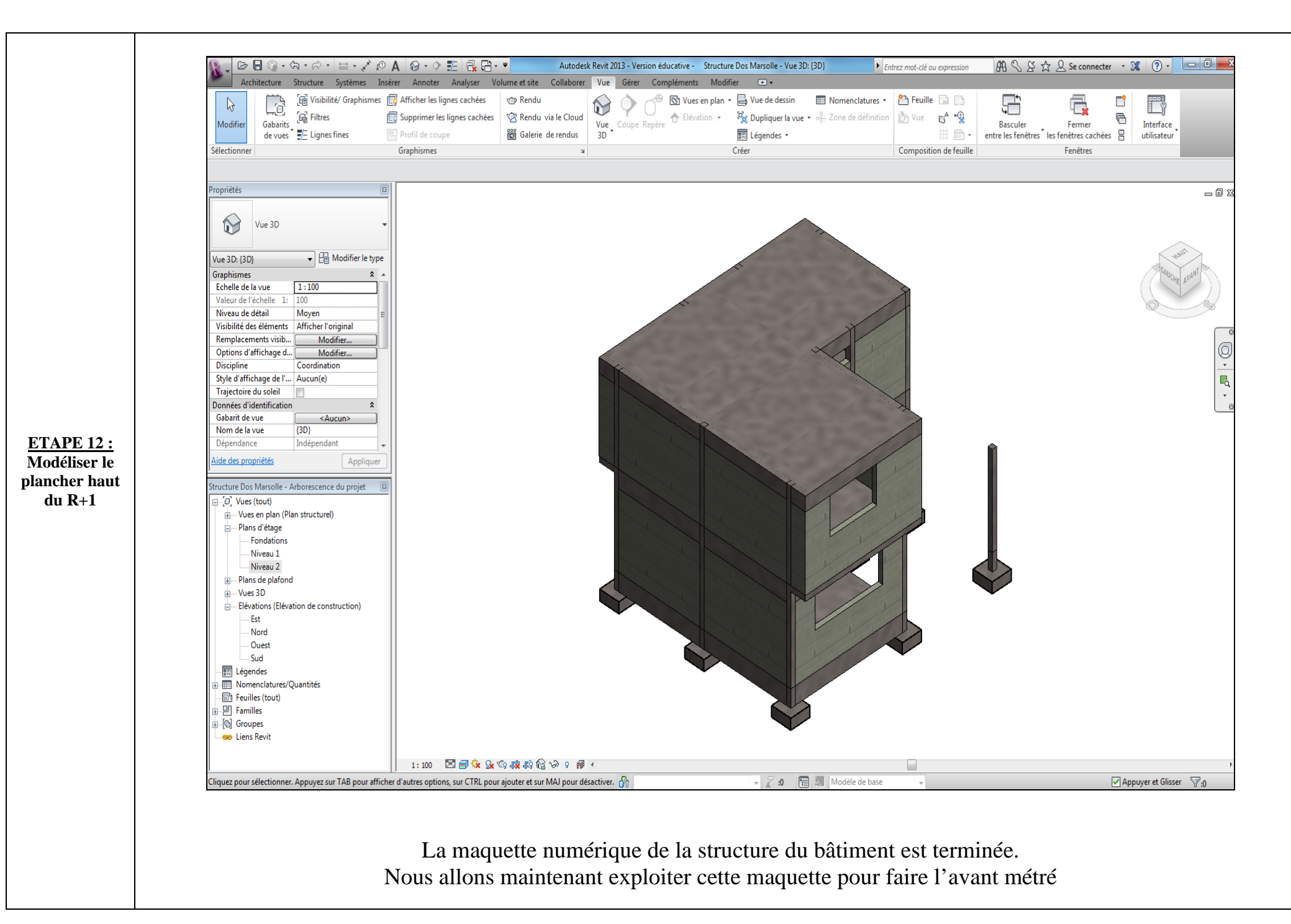

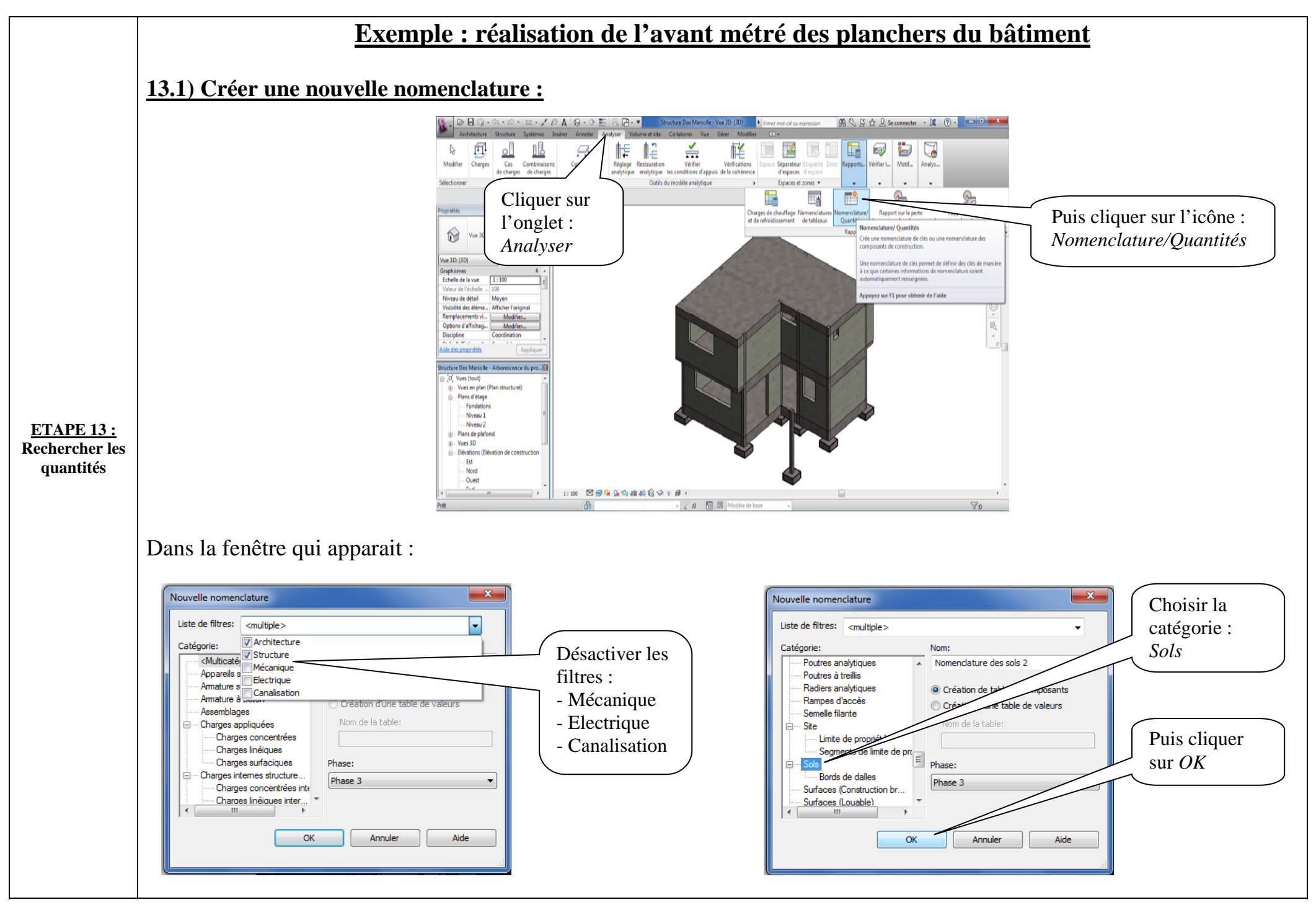

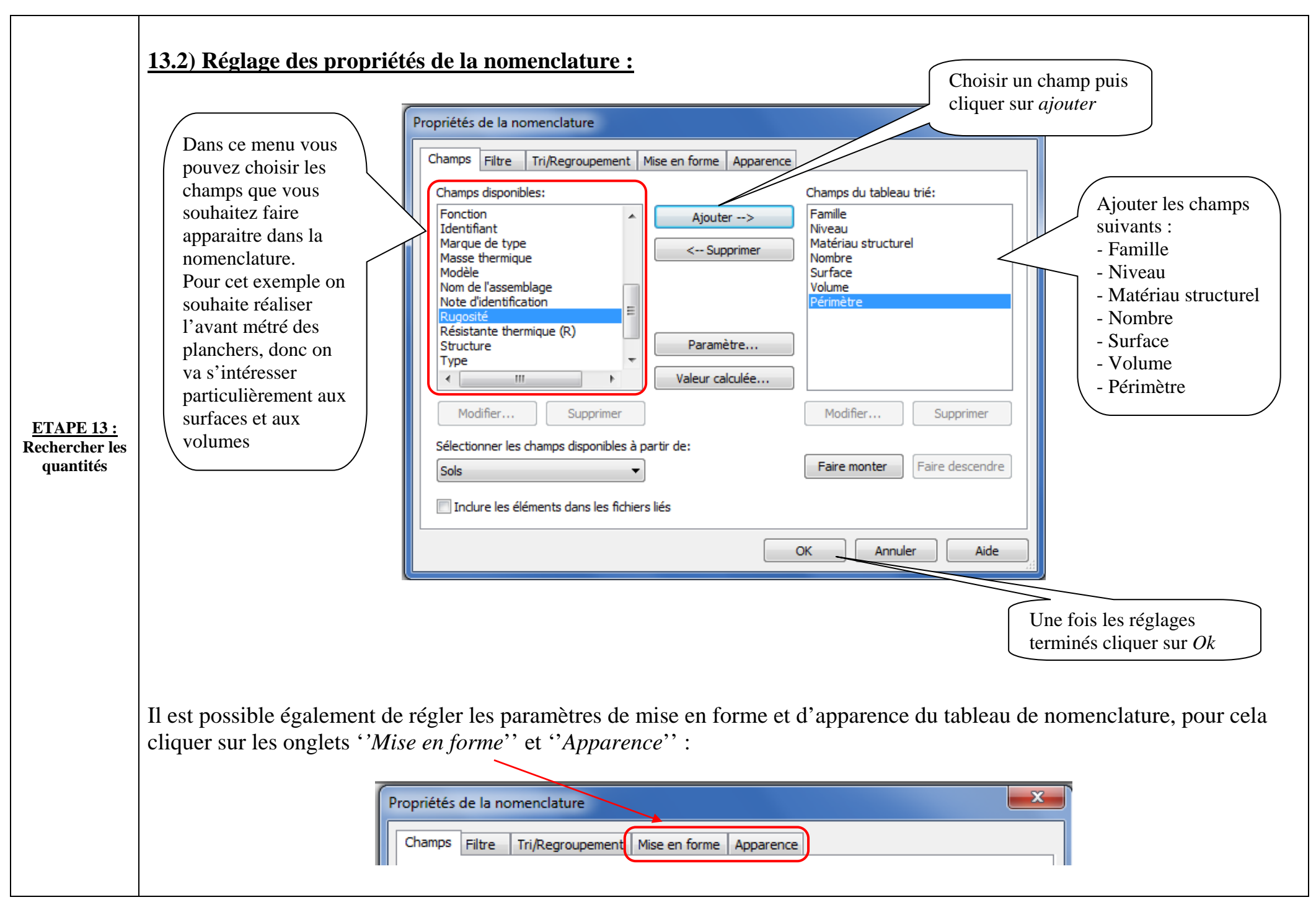

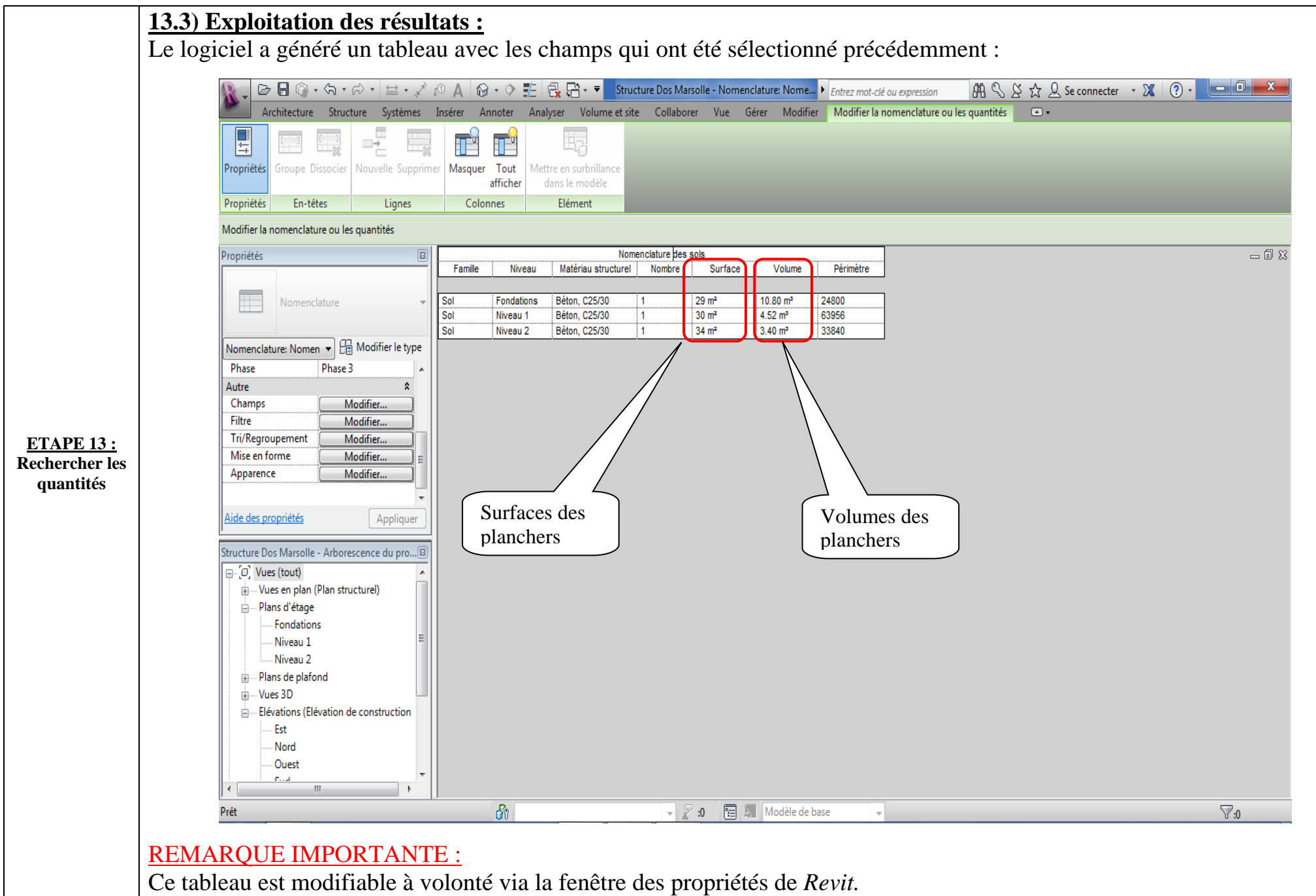

Vous pouvez également copier le tableau et le coller dans un tableur comme Excel

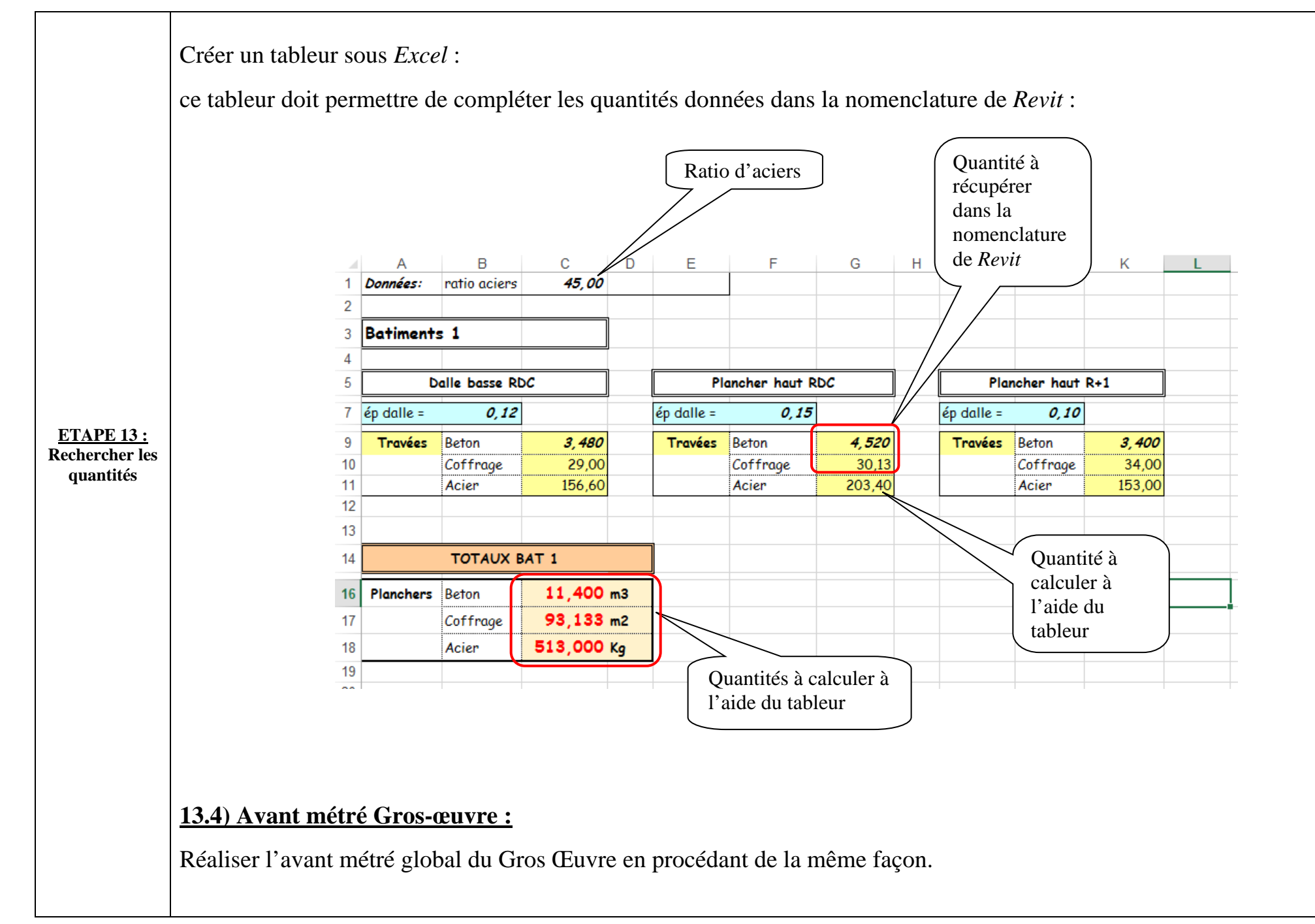

| Apa       | es résultats de l'avan   | t métré, rédiger le     | devis quantitatif :                 |           |                      |  |  |
|-----------|--------------------------|-------------------------|-------------------------------------|-----------|----------------------|--|--|
| 11 pu     |                          |                         |                                     |           |                      |  |  |
|           | N°                       |                         | DESIGNATION                         | OHANTITES | LINITE               |  |  |
|           |                          |                         | 3.7.2.3 - TERRASSEMENTS SECONDAIRES |           | -                    |  |  |
|           | 3.7.2.4                  | Fouilles en trous       |                                     | 5.949     | m3                   |  |  |
|           | 2726                     | Fouille en pleine masse |                                     | 13,228    | m3                   |  |  |
|           | 5.7.2.0                  | Reffibiais              |                                     | 2,498     | 1115                 |  |  |
|           | 3.7.2.8 - INFRASTRUCTURE |                         |                                     |           |                      |  |  |
|           | 2720                     | Réton do proproté       | Semelles isolées B.A.               | 0.222     | m2                   |  |  |
|           | 3.7.2.5                  | Béton                   |                                     | 1 394     | m3                   |  |  |
|           | 3.7.2.16                 | Aciers                  |                                     | 69,713    | kg                   |  |  |
|           |                          |                         | Longrines B.A.                      |           |                      |  |  |
|           | 3.7.2.9                  | Béton de propreté       |                                     | 0,168     | m3                   |  |  |
|           | 3.7.2.12                 | Béton                   |                                     | 1,757     | m3                   |  |  |
|           | 3.7.2.10                 | Coffrage                |                                     | 203,330   | Kg<br>m <sup>2</sup> |  |  |
|           | 5.7.2.15                 | comage                  | Dallage autoporté                   | 27,03     |                      |  |  |
|           | 3.7.2.6                  | Remblais                |                                     | 10,080    | m3                   |  |  |
|           | 3.7.2.24                 | Termifilm               |                                     | 29,19     | m²                   |  |  |
|           | 3.7.2.14                 | Béton                   |                                     | 3,503     | m3                   |  |  |
|           | 3.7.2.17                 | Aciers                  |                                     | 61,299    | kg                   |  |  |
|           |                          |                         | <u>3.8 - SUPERSTRUCTURES</u>        |           |                      |  |  |
|           |                          |                         | Poteaux RdC                         |           | -                    |  |  |
|           | 3.8.1                    | Béton                   |                                     | 0,762     | m3                   |  |  |
|           | 3.8.9                    | Aciers                  |                                     | 50,960    | kg<br>m <sup>2</sup> |  |  |
|           | 5.8.2                    | Connage                 | Poutres PH RdC                      | 20,328    | 111                  |  |  |
| APE 14 :  | 3.8.3                    | Béton                   | routes mildo                        | 1,757     | m3                   |  |  |
| diger le  | 3.8.9                    | Aciers                  |                                     | 263,55    | kg                   |  |  |
|           | 3.8.4                    | Coffrage                |                                     | 23,43     | m²                   |  |  |
| levis     |                          |                         | Bandes novées PH RdC                |           |                      |  |  |
| antitatif | 3.8.3                    | Beton                   |                                     | 0.228     | m3                   |  |  |
|           | 5.8.5                    | Aciers                  | Dalle PH RdC                        | 54,2      | Кġ                   |  |  |
|           | 3.8.7                    | Béton                   | baile r r r r r r c                 | 4,51      | m3                   |  |  |
|           | 3.8.9                    | Aciers                  |                                     | 345,69    | kg                   |  |  |
|           | 3.8.8                    | Coffrage                |                                     | 30,06     | m²                   |  |  |
|           |                          |                         | Maconnerie RdC                      | 20.55     | 2                    |  |  |
|           | 3.9.1                    | Agglos 15               |                                     | 38,55     | m²                   |  |  |
|           | 3.9.2                    | Enduit                  |                                     | 89.08     | m²                   |  |  |
|           | 01912                    | choart                  | Poteaux R+1                         | 85,66     |                      |  |  |
|           | 3.8.1                    | Béton                   |                                     | 0,563     | m3                   |  |  |
|           | 3.8.9                    | Aciers                  |                                     | 45,040    | kg                   |  |  |
|           | 3.8.2                    | Coffrage                | Decidere a DLI D - 4                | 13,50     | m²                   |  |  |
|           | 202                      | Béton                   | POUTRES PH R+1                      | 1 554     | m2                   |  |  |
|           | 3.8 9                    | Aciers                  |                                     | 233.100   | kg                   |  |  |
|           | 3.8.4                    | Coffrage                |                                     | 22.02     | m²                   |  |  |
|           |                          |                         | Bandes Novées PH R+1                |           |                      |  |  |
|           | 3.8.3                    | Béton                   |                                     | 0,055     | m3                   |  |  |
|           | 3.8.9                    | Acier                   |                                     | 8,25      | kg                   |  |  |
|           | 3 10 1                   | Béton                   | Dalle Pri K+1                       | 2 282     | m3                   |  |  |
|           | 3.10.2                   | Aciers                  |                                     | 388,93    | kg                   |  |  |
|           | 3.10.3                   | Coffrage                |                                     | 33,82     | m²                   |  |  |
|           |                          |                         | Maconnerie R+1                      |           |                      |  |  |
|           | 3.9.1                    | Agglos 15               |                                     | 50,17     | m²                   |  |  |
|           | 3.9.1                    | Agglos 10               |                                     | 24,73     | m <sup>2</sup>       |  |  |
|           | 3.9.2                    | Enduit                  |                                     | 149,80    | m²                   |  |  |
|           |                          | ESCALIER                |                                     |           |                      |  |  |
|           | 3.11.1                   | Béton                   |                                     | 1,22      | m3                   |  |  |
|           | 3.11.2                   | Acier                   |                                     | 183       | kg                   |  |  |
|           | 3.11.3                   | Cottrage                |                                     | 6,77      | m²                   |  |  |
|           |                          |                         | 3.10 - OUVRAGES DIVERS              |           |                      |  |  |
|           | 3.10.1                   | Appuis de fenêtre       |                                     | 10,7      | ml                   |  |  |